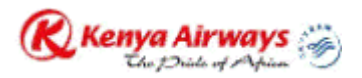

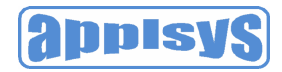

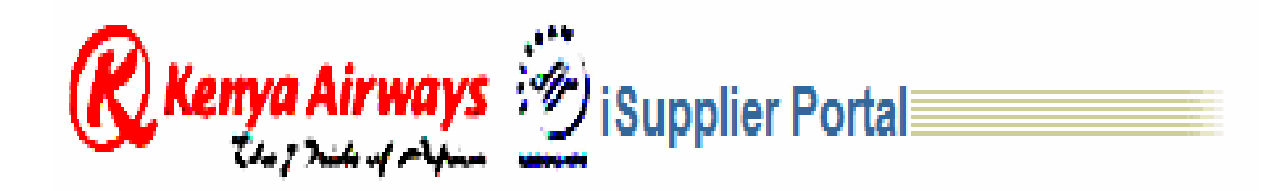

# **Supplier User Manual**

## **Purchase Orders and Shipments**

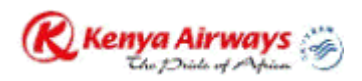

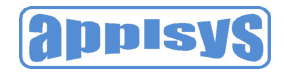

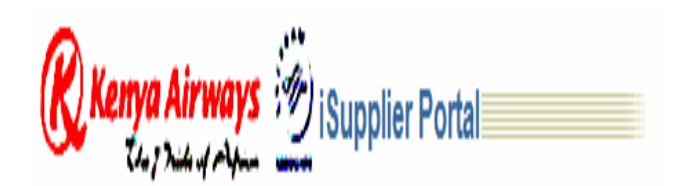

## Welcome to iSupplier!

Kenya Airways (KQ) iSupplier Portal provides your company with an important electronic link that allows online communication of purchase orders, change orders, and shipments. As Supplier and Customer, we will look at the same information, and as approvals are incorporated into the change order processes, iSupplier will help to minimize confusion and error, while improving the timeliness of communications. The result is that both your company and ours are able to operate more efficiently.

This document will attempt to provide you with some general information about how the KQ iSupplier Portal works and how to navigate through the various screens in order for you can accomplish your tasks.

## Registration

KQ will be responsible for registering the suppliers to enable their use of the iSupplier Portal. Prior to registration, each supplier will be asked to provide a contact name and phone number, as well as a "group" email address that can be used by iSupplier for notifications and other communication. The reason a group email address is required is to allow more than one person at your facility to have access to it and to allow you to control who at your facility has access to it – without KQ's involvement. This allows for full coverage of work, through vacations, position change, or any other instance that might otherwise leave work undone. It's also helpful to have an email address that is used only for Kenya Airways iSupplier communications.

When you are registered by KQ, you will receive a system-generated email from us indicating your username and password. This email will be sent to the "group" email address you provided to us. It will indicate your username (generally your email address) and a randomly generated initial password.

## For Help

If you need help at any time, please don't hesitate to contact us!

For help with purchase orders, dates, quantities, shipments, etc., please contact KQ or the corporate buyer. For system-related questions or problems, please feel free call Duke Keana at (254) (0)73-5903356, or send an email to duke.keana@.kenya-airways.com.

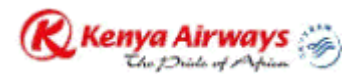

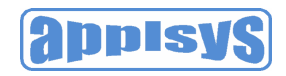

## Contents

| Welcome                                                                 | 2  |
|-------------------------------------------------------------------------|----|
| Registration                                                            | 2  |
| For Help                                                                | 2  |
| General Navigation Tips                                                 | 4  |
| Logging In                                                              | 4  |
| The Home Page                                                           | 5  |
| User Preferences                                                        | 6  |
| Purchase Orders                                                         | 7  |
| Notifications                                                           | 7  |
| Viewing Purchase Orders                                                 | 8  |
| Acknowledging Purchase Orders                                           | 10 |
| Submitting Change Requests                                              | 13 |
| To view change order history:                                           | 16 |
| Splitting Shipments                                                     | 16 |
| Canceling Orders or Shipments                                           | 17 |
| Purchase Order Revision History                                         | 19 |
| Shipping Information                                                    | 20 |
| Shipment Notices                                                        | 20 |
| Creating Advance Shipment Notices                                       | 22 |
| Canceling Advance Shipment Notices and Advance Shipment Billing Notices | 28 |
| Viewing Receipts                                                        | 29 |
| Viewing Overdue Receipts                                                | 31 |

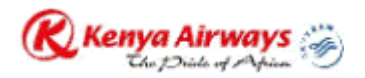

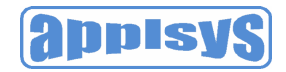

## **General Navigation Tips**

Regular Internet users should feel comfortable navigating through the various iSupplier screens. The functionality is not unlike what you might find on a typical web site.

Keep an eye out for vertical and horizontal scroll bars. In many cases, you will be able to scroll down and/or to the right to see additional information.

As a strong recommendation, avoid using the "Back" button on your browser toolbar. This is true for all Web-based transactional applications. In most cases, you will be able to navigate to the page you want by using the buttons on the screen rather than on the toolbar.

## Logging In

You must use Internet Explorer to access iSupplier. To connect to the iSupplier Portal, enter the following URL on the Internet Explorer address line:

<u>http://irecruit.kenya-airways.com:8000</u> (Note: you may want to create a shortcut for this URL for your desktop!)

When you are connected, you will see this **Login** screen:

| ORACLE' E-Business Suite                         |                          | * |
|--------------------------------------------------|--------------------------|---|
| Login                                            |                          |   |
| Username                                         |                          |   |
| Password                                         |                          |   |
|                                                  | Login                    |   |
|                                                  | IP Forgot your password? |   |
| Copyright (c) 2006, Oracle. All rights reserved. |                          |   |

#### Figure 1

Enter your **Username** and **Password** and click on the **Login** button.

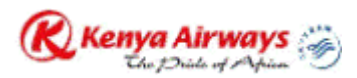

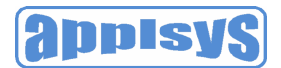

Note: The first time you log in, you will be prompted to change your password.
Make sure you remember the new password!

## The Home Page

When you are successfully logged in to KQ iSupplier, the "Home" page will appear. This page provides you with the following information and functions:

#### Global buttons

The following buttons display on the home page and all iSupplier Portal pages:

- Home Returns you to the main portal where you can select another responsibility or application.
- Logout Logs you out of the iSupplier Portal
- Preferences Displays the Preferences page.
- Help Accesses the help index page.

#### Tabs

iSupplier provides tabs for easy navigation. For example, if you want to view purchase order details, start by clicking the Orders tab, and then click Purchase Orders in the task bar directly below the tabs.

#### Quick Search

The Quick Search field enables you to enter a document number and quickly find information about:

- Purchase Orders
- Shipments

To search for a document:

- 1. Select which type of document you would like to search.
- 2. Enter the document number and click Go.

#### Quick Links

This section displays a procure-to-pay flow through the iSupplier Portal application. Click any link to go directly to the corresponding page. (*Note: not all links are currently activated*)

#### Notifications

Notifications are messages waiting for your review. Some notifications are view-only, while other notifications require action. To view your notifications, click the linked subject to open the Notification Details page. This page provides complete notification details, as well as the appropriate action button.

After you select an action, the Notifications Summary page will be displayed.

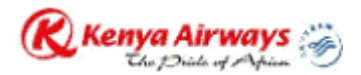

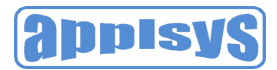

- You can continue to respond to any additional notifications you have.
- You can continue working by clicking any of the tabs.

#### Orders at a Glance

This section displays the five most recent purchase orders. Click a purchase order number to view purchase order details.

#### Shipments at a Glance

This section displays recent shipments. Click a shipment number to view a list of your recent shipments.

> **Note**: To view a complete list of your Notifications, Orders at a Glance, or Shipments at a Glance, click "Full List".

This is an example of what the Home Page looks like:

| Search PO Number      | 00                                                        |             |                      |     |                                |
|-----------------------|-----------------------------------------------------------|-------------|----------------------|-----|--------------------------------|
| Notifications         |                                                           | (Full List) |                      | 0   | Planning<br>Forecast Schedules |
| Subject               |                                                           |             | Date                 |     | Orders                         |
| Reminder: Please ackr | nowledge intent to participate in RFQ 43028 (ACs for Unit | 2)          | 03-Sep-2011 15:47:53 | l i | Agreements                     |
|                       |                                                           |             |                      |     | Purchase Orders                |
| Orders At A C         | lance                                                     |             |                      |     | Purchase History               |
| - OTACISALA OI        | iunoo                                                     | Full List   |                      |     | Shipments                      |
| PO Number             | Description                                               | Order D     | ate                  | Ĭ   | Delivery Schedules             |
| 10019430              | ASSORTED INFLIGHT ITEMS                                   | 05-Sep-2    | 2011 15:31:30        |     | Overdue Receipts               |
| 40019266              | TEST 25.08.2011                                           | 26-Aug-2    | 2011 16:23:14        |     | Advance Shipment Notices       |
| 40019284              | TEST 26.08.2011                                           | 26-Aug-2    | 2011 13:57:20        |     | Receipts                       |
| 40019174              |                                                           | 23-Aug-2    | 2011 14:25:12        |     | Receipts                       |
| 40019178              |                                                           | 22-Aug-2    | 2011 17:18:16        |     | Returns<br>On Time Defermence  |
|                       |                                                           |             |                      | Ċ.  | Uni-nine Penormance            |
| 2                     |                                                           |             |                      | Ŷ   | Invoices                       |
| Shipments At          | A Glance                                                  |             |                      | Ó   | Payments                       |
|                       |                                                           | Full List   |                      |     | Payments                       |
| Shipment Number       | Shipment Date                                             |             | Packing Slip         |     | <u> </u>                       |
| <u>MES-01</u>         | 05-Sep-2011 20:44:40                                      |             |                      |     |                                |
| <u>01 test</u>        | 01-Sep-2011 15:09:56                                      |             |                      |     |                                |
| 12345                 | 23-Aug-2011 14:43:55                                      |             |                      |     |                                |

Figure 2

## **User Preferences**

You can change your user settings or preferences at any time by clicking on the preferences icon. The following preferences can be changed:

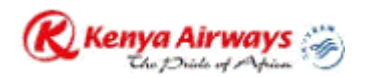

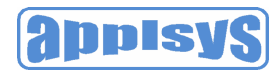

• **Password** – You can reset or change your password. A valid password must be at least six, but no more than 30, characters. Passwords can be alphanumeric, or special characters.

#### To change your preferences:

- a) Click the Preferences icon.
- b) Complete or update the required fields.
- c) Click Apply to save your changes. Click Cancel to return to the system without making any changes.

Here's what the User Preferences screen looks like:

| Renya Airwa                                                                            | iSupplier Portal                                          | Home Logout Preferences Help Pers                                                                                              | ionalize Page Diagnostics |
|----------------------------------------------------------------------------------------|-----------------------------------------------------------|----------------------------------------------------------------------------------------------------|---------------------------|
| • <u>User</u><br>Preferences<br>• <u>General</u><br>• <u>Access</u><br><u>Requests</u> | Change Password Old Password New Password Repeat Password |                                                                                                    | Reset to Default Apply    |
| Copyright (c) 2008, Oracle<br>About this Page                                          | Home   Orders   Shipme<br>. All rights reserved.          | (Cance)  <br>ents   Planning   Account   Product   Admin   Home   Logout   Preferences   Help   Personalize Page   Diagnostics | Reset to Default Apply    |

Figure 3

## **Purchase Orders**

When a Kenya Airways buyer enters and approves a purchase order in Oracle Purchasing, the purchase order details are immediately available to you in Oracle iSupplier Portal. You will receive a notification indicating the PO has been issued, which can be viewed on the Home page. The Purchase Orders Details page enables you to view details of the entire purchase order. Oracle iSupplier Portal enables you to track your purchase orders throughout the procure-to-pay flow. You can also submit adjustments to your purchase orders.

## Notifications

Much of the communication between Kenya Airways and the Suppliers is done through the use of Notifications. When Kenya Airways buyer creates and approves a purchase order, you will receive a notification from them. When you

Purchase Orders and Shipments.

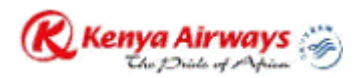

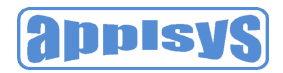

acknowledge, change, or ship the order, the Kenya Airways buyer gets a notification from you.

Notifications can be reviewed on the Home page. Clicking on the Notification Subject Line will allow you to respond to the notification if required. After you have reviewed and/or responded to a notification, it will drop from the list. You will also receive email notifications. These notifications are sent in addition to the notification on the home page.

There are two general types of notifications. The first type is "FYI", or informational, and does not necessarily require any action on your part – meaning that you do not have to respond to the notification. An example would be notification from a buyer that they have accepted (or rejected) your recommended changes to a purchase order. The second type of notification is one that requires some action to be taken. An example of this type would be a request from a buyer for acknowledgement of the order.

When a notification requires action on the part of either the Buyer or the Supplier, no further changes can be made to that order until the action has been completed – generally meaning the change is either accepted or rejected. A notification requiring action will cause the purchase order status to change to "Supplier (or Buyer) Change Pending". Because no further changes can be made to the order by either the Buyer or the Supplier until action has been taken by the appropriate party on the notification, it is important that you check your notifications frequently, and act on them in a timely manner.

## Viewing Purchase Orders

You can view purchase order details such as terms and conditions, lines, shipments, and attachments. Click on the **Orders** tab. When you navigate to the View Purchase Orders page, the most recent 25 purchase orders are displayed. Alternatively, you can view all orders that require acknowledgment, and all orders pending supplier change.

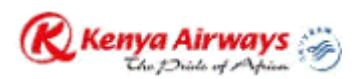

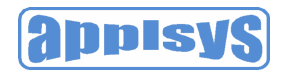

| R     | (enya Airv      | ays 🖗 iSupplie                    | er Portal       |                                   |                      |                                 |          | Home       | Logout Prefer         | ences Help Personalize Pa | ge Diagnostics   |
|-------|-----------------|-----------------------------------|-----------------|-----------------------------------|----------------------|---------------------------------|----------|------------|-----------------------|---------------------------|------------------|
| ~     | they have a     | - Your work of the period         |                 |                                   |                      |                                 | Home     | Orders     | Shipments P           | lanning Account Produ     | uct Admin        |
| Pure  | hase Orde       | rs   Work Orders   A              | greements   Pur | chase History   RFQ   Deliverable | s   Timecards        |                                 |          |            |                       |                           |                  |
| Purc  | hase Ord        | ers                               |                 |                                   |                      |                                 |          |            |                       |                           |                  |
|       |                 |                                   |                 |                                   |                      |                                 |          |            |                       |                           | Export           |
| Vie   | WS              |                                   |                 |                                   |                      |                                 |          |            |                       |                           |                  |
| Vi    | ew Last 25      | Purchase Orders                   | - Go            |                                   |                      |                                 |          |            |                       | A                         | dvanced Search ) |
| Selec | t Order: La     |                                   | Requ            | est Changes View Change History   |                      |                                 |          |            |                       |                           |                  |
| 00100 | PO              |                                   | Document        |                                   |                      |                                 |          |            |                       | Acknowledge               |                  |
| Selec | t Number        | Rev Business Unit                 | Туре            | Description                       | Order Date ∇         | Buyer                           | Currency | Amount     | Status                | Ву                        | Attachments      |
| ۲     | <u>40019430</u> | <u>Renya Airways</u><br>Limited   | Standard PO     | ASSORTED INFLIGHT ITEMS           | 05-Sep-2011 15:31:30 | Sanga, Mr. Geoffrey<br>Muvera   | USD      | 300.00     | Accepted              |                           |                  |
| Ô     | <u>40019266</u> | 1 Kenya Airways<br>Limited        | Standard PO     | TEST 25.08.2011                   | 26-Aug-2011 16:23:14 | Sanga, Mr. Geoffrey<br>Muvera   | KES      | 60.00      | Open                  |                           |                  |
| O     | <u>40019284</u> | 0 Kenya Airways<br>Limited        | Standard PO     | TEST 26.08.2011                   | 26-Aug-2011 13:57:20 | Sanga, Mr. Geoffrey<br>Muvera   | USD      | 120.00     | Accepted              |                           |                  |
| ۲     | <u>40019177</u> | 1 Kenya Airways<br>Limited        | Standard PO     |                                   | 24-Aug-2011 17:15:38 | Muthike, Mr. Dennis<br>Munene   | KES      | 0.00       | Closed                | POsummary                 |                  |
| ۲     | <u>40019174</u> | 1 Kenya Airways<br>Limited        | Standard PO     |                                   | 23-Aug-2011 14:25:12 | Muthike, Mr. Dennis<br>Munene   | KES      | 250.00     | Buyer Chan<br>Pending | ge                        |                  |
| ۲     | 40019178        | <u>0</u> Kenya Airways<br>Limited | Standard PO     |                                   | 22-Aug-2011 17:18:16 | Muthike, Mr. Dennis<br>Munene   | KES      | 9.00       | Closed                |                           |                  |
| O     | <u>40018637</u> | <u>0</u> Kenya Airways<br>Limited | Standard PO     | repeat order                      | 27-Jul-2011 18:37:05 | Otieno, Mrs. Dorice<br>Adhiambo | USD      | 17,000.00  | Open                  |                           |                  |
| 0     | 40017675        | <u>0</u> Kenya Airways<br>Limited | Standard PO     | repeat order                      | 13-Jun-2011 17:26:04 | Otieno, Mrs. Dorice<br>Adhiambo | USD      | 17,000.00  | Closed                |                           |                  |
| ۲     | 40017665        | 0 Kenya Airways<br>Limited        | Standard PO     | as per attached mail              | 13-Jun-2011 11:54:38 | Otieno, Mrs. Dorice<br>Adhiambo | USD      | 35,000.00  | Open                  |                           |                  |
| ۲     | <u>40017146</u> | 0 Kenya Airways<br>Limited        | Standard PO     | as per contract                   | 19-May-2011 19:40:13 | Otieno, Mrs. Dorice<br>Adhiambo | USD      | 102,000.0  | Open                  |                           |                  |
| 0     | <u>40016779</u> | Kenya Airways<br>Limited          | Standard PO     | as per contract                   | 10-May-2011 13:25:53 | Otieno, Mrs. Dorice<br>Adhiambo | USD      | 66,000.00  | Open                  |                           |                  |
| O     | 40016752        | Kenya Airways<br>Limited          | Standard PO     | AS PER CONTRACT                   | 26-Apr-2011 12:49:27 | Otieno, Mrs. Dorice<br>Adhiambo | USD      | 22,000.00  | Closed                |                           |                  |
| ۲     | <u>40015076</u> | <u>0</u> Kenya Airways<br>Limited | Standard PO     |                                   | 14-Feb-2011 18:50:39 | Otieno, Mrs. Dorice<br>Adhiambo | USD      | 102,000.0  | Closed                |                           |                  |
| ۲     | 40014591        | Kenya Airways<br>Limited          | Standard PO     | AS PER CONTRACT                   | 25-Jan-2011 09:12:59 | Otieno, Mrs. Dorice<br>Adhiambo | USD      | 102,000.00 | Closed                |                           |                  |
| O     | <u>40011713</u> | Limited                           | Standard PO     | as per attached quotation         | 21-Jan-2011 12:52:51 | Otieno, Mrs. Dorice<br>Adhiambo | USD      | 18,676.00  | Closed                |                           |                  |
| 0     | 40013787        | 0 Kenya Airways                   | Standard PO     | Confirmatory order per attached   | 06-Dec-2010 07:13:34 | Otieno, Mrs. Dorice             | USD      | 5,880.00   | Closed                |                           |                  |

An advanced search is available to define your search even further. You also have the option to export the displayed data.

To view purchase order header and line details, click the purchase order number. On the View Order Details page, you can view the order and shipment details. You can also view receipts, invoices, and payments related to the selected order by clicking the Receipts, Invoices or Payments in the Related Information section.

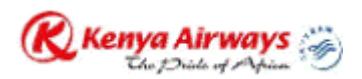

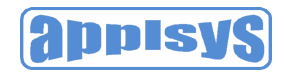

| R Kenya Airways 🐑 is                           | upplier Portal                                                                                                  |                        |                                                                                                    | Home Logout Preferences Help Personalize Page Diagnostics                      | ŕ    |
|------------------------------------------------|----------------------------------------------------------------------------------------------------|------------------------|----------------------------------------------------------------------------------------------------|--------------------------------------------------------------------------------|------|
|                                                |                                                                                                    |                        |                                                                                                    | Home Orders Shipments Planning Account Product Admin                           |      |
| Purchase Orders   Work Ord                     | lers   Agreements   Purchase Histor                                                                             | y   RFQ   Deliverables | I Timecards                                                                                                    |                                                                                |      |
| Orders: Purchase Orders >                      |                                                                                                    |                        |                                                                                                    |                                                                                | 7 II |
| Standard PO : 40019430                         | Revision 0 (Total USD 300.00                                                                                    | )                      |                                                                                                    |                                                                                |      |
|                                                | 100 - 100 - 100 - 100 - 100 - 100 - 100 - 100 - 100 - 100 - 100 - 100 - 100 - 100 - 100 - 100 - 100 - 100 - 100 |                        |                                                                                                    | Request Cancellation Request Changes Printable View View Change History Export | j I  |
| ▼Order Information                             |                                                                                                    |                        |                                                                                                    |                                                                                |      |
| General Information                            |                                                                                                    | Terms and Conditio     | ons                                                                                                    | Related Information                                                            |      |
| Standard PO                                    | 40019430                                                                                                    | Payment Terms          | 30-NET                                                                                                    | Receipts                                                                       |      |
| Total                                          | 300.00 (USD)                                                                                                    | Carrier                |                                                                                                    | Invoices                                                                       |      |
| Supplier                                       | MASSEY'S PRODUCTION                                                                                             | FOB                    |                                                                                                    | Payments                                                                       |      |
| Supplier Site                                  | UAE                                                                                                    | Freight Terms          |                                                                                                    |                                                                                |      |
| Address                                        | RAK FREE TRADE ZONE                                                                                             | Shipping Control       |                                                                                                    |                                                                                |      |
|                                                | SHED #28 UNIT 4                                                                                                 | Bill-To Address        |                                                                                                    |                                                                                |      |
|                                                | RAS AL KHAIMAH                                                                                                  | Bill-To Address        |                                                                                                    |                                                                                |      |
|                                                | the second rest and                                                                                             |                        | Nairobi, KQ HDQ P.O. Box                                                                                        |                                                                                |      |
| Buyer                                          | Sanga, Mr. Geoffrey Muvera                                                                                      |                        | 19002                                                                                                    |                                                                                |      |
| Order Date                                     | 05-Sep-2011 15:31:30                                                                                            | Ship-To Address        |                                                                                                    |                                                                                | =    |
| Description                                    | ASSORTED INFLIGHT                                                                                               | Ship-To Address        | Nairobi KO HDO P O Box 19                                                                                       | 02                                                                             |      |
| Status                                         | Accepted                                                                                                    |                        | Nation, Ng Thog T.O.Dox 130                                                                                     | 02                                                                             |      |
| Reason                                         |                                                                                                    |                        |                                                                                                    |                                                                                |      |
| Note to Supplier                               |                                                                                                    |                        |                                                                                                    |                                                                                |      |
| Organization                                   | Kenya Airways Limited                                                                                           |                        |                                                                                                    |                                                                                |      |
| Sourcing Document                              |                                                                                                    |                        |                                                                                                    |                                                                                |      |
| Supplier Order Number                          |                                                                                                    |                        |                                                                                                    |                                                                                |      |
| Attachments                                    | None                                                                                                    |                        |                                                                                                    |                                                                                |      |
| PO Details                                     |                                                                                                    |                        |                                                                                                    |                                                                                |      |
| TIP Click on the Show link                     | to view shipment details of a line.                                                                             |                        |                                                                                                    |                                                                                |      |
| Indicates new values                           |                                                                                                    |                        |                                                                                                    |                                                                                |      |
| <ul> <li>Indicates cancellation req</li> </ul> | Jest                                                                                                    |                        |                                                                                                    |                                                                                |      |
| Show All Hide All                              |                                                                                                    |                        |                                                                                                    |                                                                                | - 11 |
| Details Line Type Item                         | ob Supplier Item Description                                                                                    | UOM Qua                | ntity Price(USD) Amount(USD) C                                                                                  | ontractor Name Status Reason Global Agreement Attachments Price Differential   | s    |
| Show 1 Goods                                   | ASSORTED INFLIC                                                                                                 | GHT ITEMS EACH         | 20 15 300.00                                                                                                    | Open                                                                           |      |
| $\smile$                                       |                                                                                                    |                        |                                                                                                    | Request Cancellation Request Changes Printable View View Change History Export | ō    |
|                                                | Iome   Orders   Shipments   Plan                                                                                | ing   Account   Prod   | uct   Admin   Home   Logout                                                                                     | Preferences   Help   Personalize Page   Diagnostics                            |      |
| Copyright (c) 2008, Oracle. All rights res     | erved.                                                                                                    |                        | The second second second second second second second second second second second second second second second se | Privacy Stateme                                                                | nt   |
| About this Mage                                |                                                                                                    |                        |                                                                                                    |                                                                                | -    |
| < [                                            |                                                                                                    |                        |                                                                                                    |                                                                                | Þ.   |

**Note**: In the PO Details section, to view Details, click Show. To hide details, click Hide.

In addition to viewing purchase order details, you can submit acknowledgments to orders for which a buyer has requested acknowledgment. You can view a history of change requests submitted, and also a buyer's response to each change request.

## **Acknowledging Purchase Orders**

When creating a purchase order, the KQ buyer can request acknowledgment of the purchase order. If the buyer has requested acknowledgement, you will receive a notification requiring your response. The purchase order may include a date by which you need to acknowledge it.

You acknowledge purchase orders to communicate to KQ that you have received, reviewed the details of, and accepted or rejected a purchase order. You can also communicate changes to the purchase order during acknowledgment.

**Recommended Practice**: While one of the options available to you is to Reject the purchase order, this option should rarely (if ever) be used. Instead, Accept the purchase order and then submit your recommended changes to the buyer. This will

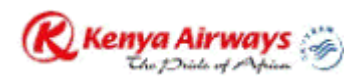

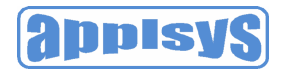

speed the processing of the order. If necessary, you can still cancel the order. At a minimum, please confer with the buyer prior to rejecting an order.

You can either acknowledge the order on iSupplier, or accept or reject the order using the email notification. However, using the email notification does not allow shipment level acknowledgment, which can only be entered in iSupplier. When you respond, the purchase order is automatically updated, and a notice is sent to the buyer.

You can submit acknowledgments for an entire order, or for individual shipments. For example, if you can fulfill only part of a purchase order, accept the shipments you can fulfill, and reject the others (*Note:* see the Recommended Practice above). You can also communicate change requests during acknowledgment. For example, if you cannot fulfill a shipment on the given date, but can fulfill it a few days later, you can communicate a date change request instead of rejecting the shipment line.

#### To acknowledge purchase orders:

- 1. Click the Orders tab, and then click Purchase Orders in the task bar below the tabs.
- 2. Select Purchase Orders to Acknowledge and then click Go. If you know the PO number of the purchase order you would like to acknowledge, you can use advanced search to display purchase orders.

| 🧭 iSupplier Portal: View Purchase Orders - Windows Internet Explorer                                                                                              |                                                                    | ; 0 <b>X</b> |
|----------------------------------------------------------------------------------------------------|--------------------------------------------------------------------|--------------|
| 🚱 🔵 🗢 😰 http://irecruit. <b>kenya-airways.com</b> :8000/OA_HTML/OA.jsp?page=/oracle/apps/pos/orders/webui/PosVpoMainPG&_ri=177&:                                  | SearchType=Simple&retair 🔻 😽 🗙 📴 Bing                              | • م          |
| File Edit View Favorites Tools Help                                                                                                    |                                                                    |              |
| 👷 Favorites 🏽 🎉 iSupplier Portal: View Purchase Orders                                                                                                    |                                                                    |              |
| Kenya Airways 🐑 i Supplier Portal                                                                                                    | Home Logout Preferences Help Personalize Page Die                  | aqnostics    |
|                                                                                                    | Home Orders Shipments Planning Account Product A                   | Admin        |
| Purchase Orders   Work Orders   Agreements   Purchase History   RFQ   Deliverables   Timecards                                                                    |                                                                    |              |
| Purchase Orders                                                                                                    |                                                                    | Export       |
| Views                                                                                                    |                                                                    | Lapon        |
| View Purchase Orders to Acknowledge - Go                                                                                                    | Advanced                                                           | d Search )   |
|                                                                                                    |                                                                    |              |
| Select Order: (Acknowledge) (Request Cancellation) (Request Changes) (View Change History)                                                                        |                                                                    |              |
| Select Number Rev Business Unit Type Description Order Date                                                                                                    | Currency Amount Status By Atta                                     | achments     |
| <sup>●</sup> 40019430 0 Kenya Airways<br>Limited <sup>●</sup> Standard PO ASSORTED INFLIGHT<br>ITEMS <sup>●</sup> 05-Sep-2011 15:31:30 Sanga, Mr. Geoff<br>Muvera | frey         USD         300.00         Requires<br>Acknowledgment |              |
|                                                                                                    |                                                                    | Export       |
| Home   Orders   Shinments   Dispring   Assaunt   Droduct   Admin   Home   Logert   Dr                                                                             | references I Help I Deregnelize Dage I Diagnostics                 | LAPOIL       |
| Copyright (c) 2006, Oracle. All rights reserved.                                                                                                    | elerences   help   reisonalize rage   Diagnostics Privac           | cy Statement |
| About this Page                                                                                                    |                                                                    |              |

#### Figure 6

3. Select a purchase order with a status of Requires Acknowledgment, and click Acknowledge.

**Note**: To select the purchase order, click on the radio button (small circle) in the "Select" column. A colored dot will appear in the center of the circle to indicate it has been selected.

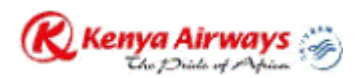

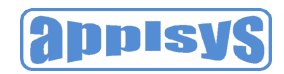

| iSupplier Portal: Change Pur                                                                                                    | chase Order - Windows Internet Ex                                                                                                    | plorer                                                                                                    |                                                             |                               | -              |                      |                  |                         |                                                                                               | - 0 - ×                      |
|----------------------------------------------------------------------------------------------------|----------------------------------------------------------------------------------------------------|----------------------------------------------------------------------------------------------------|-------------------------------------------------------------|-------------------------------|----------------|----------------------|------------------|-------------------------|-----------------------------------------------------------------------------------------------|------------------------------|
| 🕒 🔍 🗢 🙋 http://irecru                                                                                                    | it. <b>kenya-airways.com</b> :8000/OA_HT                                                                                                    | ML/OA.jsp?page=/o                                                                                                    | oracle/apps/pos/or                                          | ders/webui/Po                 | sVpoMainPG&_ri | =177&SearchType=S    | imple&retair 🝷   | 😽 🗙 📴 Bing              |                                                                                               | Q                            |
| File Edit View Favorite                                                                                                    | s Tools Help                                                                                                    |                                                                                                    |                                                             |                               |                |                      |                  |                         |                                                                                               |                              |
| 🚖 Favorites 🛛 🌈 iSupplier                                                                                                    | Portal: Change Purchase Order                                                                                                    |                                                                                                    |                                                             |                               |                |                      |                  |                         |                                                                                               |                              |
| Kenya Airways                                                                                                    | JiSupplier Portal                                                                                                    |                                                                                                    |                                                             |                               |                |                      | Home Orde        | Home Logout Prefe       | erences Help Personalize Panalize Panalize Panalize Panalize Panalize Panalize Panalize Produ | age Diagnostics<br>uct Admin |
| Purchase Orders   Work Orde                                                                                                    | rs   Agreements   Purchase History                                                                                                    | RFQ   Deliverables                                                                                                    | Timecards                                                   |                               |                |                      |                  |                         |                                                                                               |                              |
| Orders: Purchase Orders >                                                                                                    | 0 . 40040420 Davisian 0 (Tak                                                                                                    | 1 11CD 200 00)                                                                                                    |                                                             |                               |                |                      |                  |                         |                                                                                               |                              |
| Acknowledge: Standard F                                                                                                    | O : 40019430 Revision 0 (10ta                                                                                                    | at USD 300.00)                                                                                                    |                                                             |                               | (0             | ancel Reject Entire  | Order) (ccept E  | intire Order Printable  | View Change His                                                                               | story Export                 |
| ▼ Order Information                                                                                                    |                                                                                                    |                                                                                                    |                                                             |                               |                |                      |                  |                         |                                                                                               |                              |
| General Information<br>Standard PO<br>Total<br>Supplier<br>Supplier Site<br>Order Date<br>Order Date<br>Description<br>Status<br>Note to Supplier<br>Sourcing Document<br>Organization<br>Supplier Order Number<br>Attachments | 40019430<br>300.00 (USD)<br>MA 55EY'S PRODUCTION<br>UAE<br>RAK FREE TRADE ZONE<br>SHED #20 UNT<br>RAS AL KHAIMAH<br>,<br>area salk KHAIMAH<br>,<br>AS SARTED INCOMPACT<br>MAS SALK AND<br>ASSORTED INCLIGHT<br>ITEMS<br>Requires Acknowledgment<br>Kenya Airways Limited<br>None | Terms and Condifi<br>Payment Term<br>Carrier<br>FOG<br>Fright Term<br>Shipping Control<br>Bill-To Address<br>Ship-To Address<br>Ship-To Address | ons<br>30-<br>NET<br>Nairobi, KQ HDQ P<br>Nairobi, KQ HDQ F | O. Box 19002<br>P.O.Box 19002 | © Rela         | ated Information     |                  |                         |                                                                                               |                              |
| PO Details<br>ITP Click on the Show link to<br>Show All Hide All<br>Details Line Type Item                                                                                                    | view shipment details of a line.                                                                                                    | UOM Qu                                                                                                    | antity Price(USD)                                           | Amount(USD)                   | Supplier Item  | Contractor Name      | Status Reason    | Global Agreement        | Supplier Config ID                                                                            | Attachments                  |
| Show 1 Goods                                                                                                    | ASSORTED INFLIGHT ITEMS                                                                                                    | EACH                                                                                                    | 20 15                                                       | 300.00                        |                |                      | Open             |                         |                                                                                               |                              |
|                                                                                                    |                                                                                                    | ,                                                                                                    |                                                             |                               | (              | ancel (Reject Entire | Order Accept E   | ntire Order) (Printable | View ) View Change His                                                                        | story Export                 |
| Copyright (c) 2006, Oracle. All rights re<br>About this Page                                                                                                    | Home   Orders                                                                                                    | Shipments   Plann                                                                                                    | ing   <u>Account</u>   Pro                                  | duct   Admin                  | Home   Logout  | Preferences   Help   | Personalize Page | Diagnostics             |                                                                                               | Privacy Statement            |

Order Level acknowledgment:

• To accept an entire order, click Accept Entire Order, enter a note to your buyer, and click Submit.

| 🥖 iSupplier Po                      | ortal: Acknowledge Order Page - Windows Internet Explorer                                                                                                    |                    | 3 |
|-------------------------------------|----------------------------------------------------------------------------------------------------|--------------------|---|
| <b>O - </b>                         | 🔊 http://irecruit.kenya-ainways.com:8000/OA_HTML/OA.jsp?page=/oracle/apps/pos/changeorder/webui/PosChangePOPG8L_ri=1778tCallMode=Txn8tAc 🔻 🐓 🗙 🔀 Bing                            | م                  | • |
| File Edit                           | View Favorites Tools Help                                                                                                    |                    |   |
| 🚖 Favorites                         | 🏉 iSupplier Portal: Acknowledge Order Page                                                                                                    |                    |   |
| <b>R</b> Kem                        | ya Airways 🖄 iSupplier Portal                                                                                                    | <u>Diagnostics</u> | * |
|                                     | Home Orders Shipments Planning Account Product                                                                                                    | Admin              |   |
| Purchase                            | Ordens   Work Orders   Agreements   Purchase History   RFQ   Deliverables   Timecards                                                                                            |                    |   |
| Orders: Purch                       | hase Urdets > Chande Furchase Urdet ><br>John Purchase Order (2019)                                                                                                    |                    |   |
| ACKITOWIE                           | ruge Fulcitase Order 400 19430                                                                                                    | el Submit          |   |
| Descript                            | tion ASSORTED INFLIGHT ITEMS                                                                                                    |                    |   |
| Curren                              | nev USD                                                                                                    |                    |   |
| Amo                                 | unt 300.00                                                                                                    |                    |   |
| Order Da                            | are 05.Sep.2011 15:31:30                                                                                                    |                    |   |
|                                     |                                                                                                    |                    |   |
| Note to Bu                          |                                                                                                    |                    |   |
| 2                                   | Canc                                                                                                    | el Submit          |   |
| Copyright (c) 20<br>About this Page | Home   Orders   Shipments   Planning   Account   Product   Admin   Home   Logout   Preferences   Help   Personalize Page   Diagnostics<br>006, Oracle. All rights reserved.<br>E | rivacy Statement   |   |

Figure 8

Purchase Orders and Shipments.

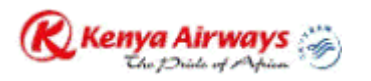

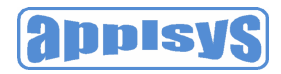

• To reject an entire order, click Reject Entire Order, enter a note to your buyer, and click Submit *(Note: See recommended practice above!)* 

| 🥖 iSupplier Por  | rtal: Ackn | knowledge Order Page - Windows Internet Explorer                                                                                                    |                           | - 0 -       | ×          |
|------------------|------------|----------------------------------------------------------------------------------------------------|---------------------------|-------------|------------|
| <b>O</b> • [     | 🤌 http:/   | p://irecruit.kenya-ainways.com:8000/OA_HTML/OA.jsp?page=/oracle/apps/pos/changeorder/webui/PosChangePOPG&_ri=177&CallMode=Txn&Ac 👻 4🚽 🗙 📴 Bing                |                           | ۶           | <b>-</b> C |
| File Edit        | View F     | Favorites Tools Help                                                                                                    |                           |             |            |
| 🖕 Favorites      | 🏉 iSu      | iSupplier Portal: Acknowledge Order Page                                                                                                    |                           |             |            |
| <b>R</b> Keny    | ya Airı    | irways Disupplier Portal                                                                                                    | es Help Personalize Page  | Diagnostics | *          |
|                  |            | Home Vorders V Planning                                                                                                    | Account Product           | Admin       |            |
| Purchase         | Orders     | rs   Work Orders   Agreements   Purchase History   RFQ   Deliverables   Timecards                                                                             |                           |             |            |
| Orders: Purch    | ase Ord    | irders > Change Furchase Order >                                                                                                    |                           |             |            |
| Acknowle         | age Pl     | Purchase Order 40019430                                                                                                    | Consol                    | Qubmit      |            |
| Denni            |            |                                                                                                    | Caliber                   |             |            |
| Descrip          | ption      | ASSOCIED INFLIGIT LIEMS                                                                                                    |                           |             |            |
| Curre            | ency       | USU                                                                                                    |                           |             |            |
| Am               | nount      | 300.00                                                                                                    |                           |             |            |
| Order I          | Date       | 05-Sep-2011 15:31:30                                                                                                    |                           |             |            |
| Ac               | ction      | Reject                                                                                                    |                           |             |            |
| * Note to B      | Buyer      |                                                                                                    |                           |             |            |
| Copyright (c) 20 | 006, Oracl | Home   Orders   Shipments   Planning   Account   Product   Admin   Home   Logout   Preferences   Help   Personalize Page   Diagn<br>acle. Al rights reserved. | Cancel<br>lostics<br>Priv | Submit      |            |
| About this Page  | 2          |                                                                                                    |                           |             |            |

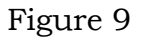

Shipment Level acknowledgment:

• To respond at a shipment level, in the PO Details section, make your changes. Enter the response reason, and click Submit. The available actions at the shipment level are Accept, Reject, and Change. After you have completely acknowledged the order, the buyer is notified of your acknowledgment response.

## Submitting Change Requests

Oracle iSupplier Portal enables you to request changes to purchase orders when modifications are needed to fulfill an order. You can make changes during and after acknowledgment.

To submit change requests:

1. Click the Orders tab, and then click Purchase Orders in the task bar below the tabs.

2. On the Purchase Orders page, search for and select a purchase order.

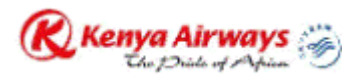

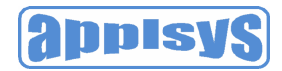

*Note*: Select the purchase order by clicking on the "radio button" (circle) just to the left of the purchase order number.

3. Click Request Changes.

| 🍘 iSupplier Portal: View Purchase Orders - Windows Internet Explorer                                                                                         | - 0 ×                    |
|----------------------------------------------------------------------------------------------------|--------------------------|
| 🚱 🔵 💌 🖻 http://irecruit.kenya-airways.com/8000/0A_HTML/OA.jsp?page=/oracle/apps/pos/orders/webui/PosVpoMainPG&_ri=1778\SearchType=Exp&retainAlv 🔻 🐓 🗙 🖸 Bing | <del>،</del> م           |
| File Edit View Favorites Tools Help                                                                                                    |                          |
| 👷 Favorites 🛛 🍘 iSupplier Portal: View Purchase Orders                                                                                                    |                          |
| Kenya Airways 🕑 i Supplier Portal                                                                                                    | onalize Page Diagnostics |
| Home Orders Shipments Planning Account                                                                                                    | Product Admin            |
| Purchase Orders   Work Orders   Agreements   Purchase History   RFQ   Deliverables   Timecards                                                               |                          |
| Purchase Orders                                                                                                    |                          |
|                                                                                                    | Export                   |
| Advanced Search                                                                                                    | liowe                    |
| Search results where each must contain any value entered.     Search results where each must contain any value entered.                                      | Views                    |
| PO Number is via the centre.                                                                                                    |                          |
| Document Type is -                                                                                                    |                          |
| Order Date is -                                                                                                    |                          |
| Buyer is -                                                                                                    |                          |
| (n) Clear Add Apples Actional descent Status - 144                                                                                                    |                          |
|                                                                                                    |                          |
| Select Order: (Acknowledge) (Request Cancellation) (Sequest Changes) (Price Change History)                                                                  |                          |
| Select PO Number Rev Business Unit Document Type Description Order Date 🗸 Buyer Currency Amount Status Acknowl                                               | edge By Attachments      |
| 40019430     0 Kenya Airways Limited Standard PO     ASSORTED INFLIGHT ITEMS 05-Sep-2011 15:31:30 Sanga, Mr. Geoffrey Muvera     USD     300.00     Accepted |                          |
|                                                                                                    | Export                   |
| Home   Orders   Shipments   Planning   Account   Product   Admin   Home   Logout   Preferences   Help   Personalize Page   Diagnostics                       |                          |
| Copyright (c) 2006, Oracle. All rights reserved. About this Page                                                                                             | Privacy Statement        |

#### Figure 10

- 4. On the Change Purchase Order page, enter your changes. *If you would like to make changes to shipment details, click Show.*
- 5. You may request changes to:
  - Price/Price Breaks on Blanket Agreements (contact buyer first!)
  - Supplier Item
  - Quantity Ordered
  - Promised Date
  - Supplier Order Reference Number
  - Additional Change Requests use this text box if you would like to submit more changes than offered above. You may enter both order and line reference numbers. If you would like to split a shipment, see the section on **Splitting Shipments**.

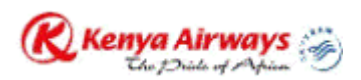

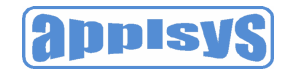

| 💦 Kenya Airways 🛞 iS                   | upplier Portal                  |               |                      |                 |                  |                     |              |                     | <u>Home</u> <u>Logout</u> <u>Pre</u> | ferences <u>Help</u> Personalize P | age Diagnostics |
|----------------------------------------|---------------------------------|---------------|----------------------|-----------------|------------------|---------------------|--------------|---------------------|--------------------------------------|------------------------------------|-----------------|
|                                        |                                 |               |                      |                 |                  |                     |              | Home Orde           | rs Shipments                         | Planning Account Pro               | duct Admin      |
| Purchase Orders   Work Ord             | ders   Agreements   Purchas     | se History    | RFQ   Deliverab      | les   Timecar   | ds               |                     |              |                     |                                      |                                    |                 |
| Orders: Purchase Orders >              |                                 |               |                      |                 |                  |                     |              |                     |                                      |                                    |                 |
| Request Changes: Stand                 | dard PO : 40019430 Re           | vision 0 (    | Total USD 30         | 0.00)           |                  |                     |              |                     |                                      |                                    | _               |
|                                        |                                 |               |                      |                 |                  | Ca                  | ncel) (Ca    | ncel Entire Order   | Printable View                       | View Change History E              | Export (ubmit)  |
|                                        |                                 |               |                      |                 |                  |                     |              |                     |                                      |                                    |                 |
| ♥ Order Information                    |                                 |               |                      |                 |                  |                     |              |                     |                                      |                                    |                 |
| General Information                    |                                 |               | Terms and Cond       | litions         |                  |                     | 0            | Related Int         | ormation                             |                                    |                 |
| Standard PO                            | 40019430                        |               | Payment Terr         | ms 30-NET       |                  |                     |              | Receipts            |                                      |                                    |                 |
| Iotai                                  | 300.00 (USD)                    |               | Carr                 | ier             |                  |                     |              | Invoices            |                                      |                                    |                 |
| Supplier<br>Currelies Cite             | MASSEY'S PRODUCTION             |               | FU<br>Foright Tran   | JB              |                  |                     |              | Payments [Variable] |                                      |                                    |                 |
| Supplier Site                          | DAK EDEE TRADE ZONE             |               | Shinning Cont        | ns              |                  |                     |              |                     |                                      |                                    |                 |
| Address                                | SHED #28 LINIT /                |               | Bill To Address      | 101             |                  |                     |              |                     |                                      |                                    |                 |
|                                        | RAS AL KHAIMAH                  |               | Bill To Addre        | 00              |                  |                     |              |                     |                                      |                                    |                 |
|                                        | Nev at Miaman                   |               | DIF TO Addie         | Nairohi I       | конроров         | lav                 |              |                     |                                      |                                    |                 |
| Buver                                  | Sanga, Mr. Geoffrev Muvera      |               |                      | 19002           | ite inde i .o. b |                     |              |                     |                                      |                                    |                 |
| Order Date                             | 05-Sep-2011 15:31:30            |               | Ship-To Address      |                 |                  |                     |              |                     |                                      |                                    |                 |
| Description                            | ASSORTED INFLIGHT               |               | Ship-To Addr         | ess             |                  |                     |              |                     |                                      |                                    |                 |
|                                        | ITEMS                           |               |                      | Nairobi,        | KQ HDQ P.O.I     | Box 19002           |              |                     |                                      |                                    |                 |
| Status                                 | Accepted                        |               |                      |                 |                  |                     |              |                     |                                      |                                    |                 |
| Reason                                 |                                 |               |                      |                 |                  |                     |              |                     |                                      |                                    |                 |
| Note to Supplier                       |                                 |               |                      |                 |                  |                     |              |                     |                                      |                                    |                 |
| Sourcing Document                      | Kanua Alausua Limitad           |               |                      |                 |                  |                     |              |                     |                                      |                                    |                 |
| Organization<br>Currelies Ordes Number | Kenya Anways Linnied            |               |                      |                 |                  |                     |              |                     |                                      |                                    |                 |
| Supplier Order Number                  | Nono                            |               |                      |                 |                  |                     |              |                     |                                      |                                    |                 |
| Attachments                            | None                            |               |                      |                 |                  |                     |              |                     |                                      |                                    |                 |
| PO Details                             |                                 |               |                      |                 |                  |                     |              |                     |                                      |                                    |                 |
| 𝗭 TIP You can cancel the ent           | tire order or specific lines.   |               |                      |                 |                  |                     |              |                     |                                      |                                    |                 |
| TIP Click on the Show link             | to view shipment details of a l | line. To spli | t a line into multip | le delivery dat | es, click the sp | lit line icon of th | ne desired   | row and then        | make changes.                        |                                    |                 |
| Show All Hide All                      |                                 |               |                      |                 |                  |                     |              |                     |                                      |                                    |                 |
| Detaile Line Tune, Item Iel            | b Departmention                 | HOM O         | Price                | Amount          | Supplier         | Contractor          | <b>C t</b> - | tuo Deessen         | Global                               | Supplier Config                    | Attachmente     |
| Details Line Type Item 50              | ASSORTED INFLICHT               | UOW Q         | uanuty (05D)         | (050)           | nem              | name                | 510          | itus reason         | Agreement                            | IU III                             | Attachments     |
| ▼ <u>Hide</u> 1 Goods                  | ITEMS                           | EACH          | 20 1                 | 5 300.00        |                  |                     | Op           | en                  |                                      |                                    |                 |
| Shipments                              |                                 |               |                      |                 |                  |                     |              |                     |                                      |                                    |                 |
| Shipment Ship-To Locat                 | tion Quantity Ordered Qu        | lantity Red   | eived Amount(U       | ISP, Promise    | d Date Ne        | d-By Date S         | upplier O    | rder Line Sta       | tus Reason                           | Action Split Atta                  | aments          |
| 1 Goods Inwards                        | Stores 20 0                     |               | 300.00               | 20-Sep-20*      | 11 19:08:44 🗐    |                     |              | Acc                 | epted Not in Stock                   | Changi 🔻 🔣                         |                 |
|                                        |                                 |               |                      |                 |                  |                     |              |                     |                                      |                                    |                 |
|                                        |                                 |               |                      |                 |                  |                     |              |                     |                                      |                                    |                 |
|                                        |                                 |               |                      |                 |                  |                     |              |                     |                                      |                                    |                 |

6. Click the appropriate action button from the action list. Enter your reason for change, and then click Submit.

**Note**: After submitting your changes, the purchase order status changes to "Supplier Change Pending" until the buyer approves the changes. You will not be able to make further changes until the buyer has responded to the changes already submitted.

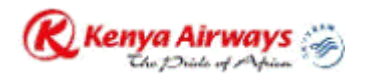

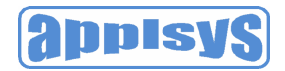

## To view change order history:

This view enables you to view the history of change requests submitted on a document, and the corresponding buyer response.

- 1. Click the Orders tab, and then click Purchase Orders in the task bar below the tabs.
- 2. Search for and select a purchase order, and then click View Change History. View the change order history details on the PO Change Order History page.
- 3. Click OK to return to the Purchase Orders page.

Figure 12

## **Splitting Shipments**

You can request to split a shipment. For example, if you can only partially ship the quantity ordered for the given date, you can enter a split shipment change request. This request will let the buyer know the number of items you can deliver and what date you will deliver them.

To request to split a shipment:

- 1. Click the Orders tab, and then click Purchase Orders in the task bar below the tabs.
- 2. Search for and select a purchase order, and then click Request Changes.
- 3. On the Change Purchase Order page, click Show to display shipment details.

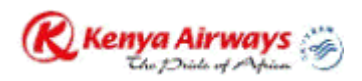

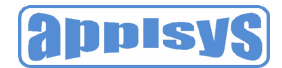

- 4. Click the split icon on the desired shipment line. (Another row is added for your split shipment).
- 5. In the Quantity Ordered field of the first shipment line, enter a new quantity.
- 6. In the Quantity Ordered field of the second shipment line, enter the new quantity.
- 7. Change the Promised Date.
- 8. Enter the Supplier Order Line.
- 9. Enter a reason for splitting.
- 10.Select an action for change.
- 11.Click Submit.

*Note*: You can split a shipment as many times as needed. To create more shipment lines, click the split icon.

| Kenya Airways 🖗                                                                                                    | iSupp      | lier Por  | rtal          |         |          |            |               |                |               |             |            |            |           | Ho           | me Logo  | out Prefe | erences Help | Personaliz                                    | e Page Diagn  | nostics |
|----------------------------------------------------------------------------------------------------|------------|-----------|---------------|---------|----------|------------|---------------|----------------|---------------|-------------|------------|------------|-----------|--------------|----------|-----------|--------------|-----------------------------------------------|---------------|---------|
| they have a set of the set of the |            |           |               |         |          |            |               |                |               |             |            |            | Home      | Orders       | Shinr    | nents     | Planning     | Account                                       | Product Ad    | Imin    |
| Purchase Orders   Worl                                                                                                    | Orders     | Agreem    | ents   Purc   | chase   | History  | RFQ        | Deliverabl    | es   Timeca    | rds           |             |            |            | TIGHTS    |              | Citip    | onto      | - Island     |                                               | 100001        |         |
| Standard PO : 40019/                                                                                                    | 30 Rev     | ision 0   | (Total US     | SD 30   | 00.00    |            |               |                |               |             |            |            |           |              |          |           |              |                                               |               | _       |
| 0111111110.40013                                                                                                    | 001100     | 131011 0  | (1000100      | 50 00   | 00.00    |            |               |                |               |             | (          | Cancel) (C | ancel Ent | ire Order    | Printabl | e View    | View Char    | ge History                                    | Export        | Submit  |
|                                                                                                    |            |           |               |         |          |            |               |                |               |             | 6          |            |           |              |          |           | (            | <u>, , , , , , , , , , , , , , , , , , , </u> | ( <u></u> ) ( |         |
| <b>▼</b> Order Information                                                                                                    |            |           |               |         |          |            |               |                |               |             |            |            |           |              |          |           |              |                                               |               |         |
| General Information                                                                                                    |            |           |               |         |          | Term       | ns and Cond   | itions         |               |             |            | (          | Relat     | ted Infor    | matio    | 1         |              |                                               |               |         |
| Standard                                                                                                    | PO 400'    | 19430     |               |         |          | Pa         | yment Tern    | ns 30-NET      |               |             |            |            | Recei     | pts          |          |           |              |                                               |               |         |
| T                                                                                                    | otal 300.  | 00 (USD)  |               |         |          |            | Carri         | er             |               |             |            |            | Invoic    | es           |          |           |              |                                               |               |         |
| Sup                                                                                                    | lier MAS   | SSEY'S P  | RODUCTIC      | DN      |          |            | FC            | B              |               |             |            |            | Paym      | ents         |          |           |              |                                               |               |         |
| Supplier                                                                                                    | Site UAE   |           |               |         |          |            | Freight Tern  | ns             |               |             |            |            |           |              |          |           |              |                                               |               |         |
| Addr                                                                                                    | ess RAM    | FREE T    | RADE ZONI     | E       |          | Shi        | ipping Conti  | rol            |               |             |            |            |           |              |          |           |              |                                               |               |         |
|                                                                                                    | SHE        | D #28 UI  | NIT 4         |         |          | Bill-T     | o Address     |                |               |             |            |            |           |              |          |           |              |                                               |               |         |
|                                                                                                    | RAS        | AL KHA    | IMAH          |         |          | Bi         | ill-To Addres | ŝS             |               |             |            |            |           |              |          |           |              |                                               |               |         |
| -                                                                                                    | '          |           |               |         |          |            |               | Nairobi,       | KQ HDQ P      | O. Box      |            |            |           |              |          |           |              |                                               |               |         |
| Bi                                                                                                    | yer San    | ga, Mr. G | eoffrey Muv   | era     |          |            |               | 19002          |               |             |            |            |           |              |          |           |              |                                               |               |         |
| Order L                                                                                                    | ate 05-5   | ep-2011   | 15:31:30      |         |          | Ship-      | To Address    |                |               |             |            |            |           |              |          |           |              |                                               |               |         |
| Descrip                                                                                                    | ION ASS    |           | INFLIGHT      |         |          | 5          | nip-10 Addr   | BSS Malashi    |               | 0 P         | 10002      |            |           |              |          |           |              |                                               |               |         |
| Sta                                                                                                    | tus Acc    | ented     |               |         |          |            |               | Natrob         | , NU HDU I    | U.DOX       | 19002      |            |           |              |          |           |              |                                               |               |         |
| Rea                                                                                                    | son        | optou     |               |         |          |            |               |                |               |             |            |            |           |              |          |           |              |                                               |               |         |
| Note to Sup                                                                                                    | lier       |           |               |         |          |            |               |                |               |             |            |            |           |              |          |           |              |                                               |               |         |
| Sourcing Docum                                                                                                    | ent        |           |               |         |          |            |               |                |               |             |            |            |           |              |          |           |              |                                               |               |         |
| Organiza                                                                                                    | ion Ken    | ya Airwa  | ays Limited   | 1       |          |            |               |                |               |             |            |            |           |              |          |           |              |                                               |               |         |
| Supplier Order Nun                                                                                                    | ber        | -         |               |         |          |            |               |                |               |             |            |            |           |              |          |           |              |                                               |               |         |
| Attachme                                                                                                    | nts Non    | е         |               |         |          |            |               |                |               |             |            |            |           |              |          |           |              |                                               |               |         |
| BO Details                                                                                                    |            |           |               |         |          |            |               |                |               |             |            |            |           |              |          |           |              |                                               |               |         |
| PO Detalis                                                                                                    |            |           |               |         |          |            |               |                |               |             |            |            |           |              |          |           |              |                                               |               |         |
| IIP You can cancel the                                                                                                    | entire or  | der or sp | ecific lines. | f a lin | . To or  | dit a lina | into multin   | la daliyanı da | too oliok th  | o oplit liv | na isan of | the desire | d row or  | d than m     | aka aha  |           |              |                                               |               |         |
| Show All Hide All                                                                                                    | INK LO VIE | w snipine | ent details o | a ini   | e. to sp | a inte     | into multip   | le delivery da | tes, click th | e spiit iii | le icon oi | the desire | u iow ai  | iu trieri ma | ake cha  | nges.     |              |                                               |               |         |
| CHOW Par The Par                                                                                                    |            |           |               |         |          |            | Price         | Amount         | Supplie       | er (        | ontracto   | or.        |           |              | Global   |           | Supr         | lier Confi                                    | a             |         |
| Details Line Type Iten                                                                                                    | Job Des    | cription  |               |         | UOM      | Quantity   | (USD)         | (USD)          | Item          |             | Vame       | " s        | tatus Re  | eason        | Agreen   | nent      | ID           |                                               | Attach        | ments   |
| ▼ <u>Hide</u> 1 Goods                                                                                                    | ASS        | SORTED    | INFLIGHT      |         | EACH     | 20         | ) 1           | 5 300.00       |               |             |            | 0          | pen       |              |          |           |              |                                               |               |         |
| Chinesente                                                                                                    | 1161       |           |               |         |          |            |               |                |               |             |            |            |           |              |          |           |              |                                               |               |         |
| Shipments                                                                                                    | nation     | Quant     | ity Ordon     | 10      | ntin D   | a colure d | Amount        |                | d Data        | Moort       | Pu Dot-    | Cupplice   | Order     | ino Ctotu    | • D-     |           | Action       | Colit Are                                     | abmont-       |         |
| Subment Sub-10 F                                                                                                    | Jeauon     | Quant     | ity Ordered   | uQua    | nuty Re  | sceived    | Amount(U      | SUPTOMISE      | u Date        | Need        | -by Date   | Supplier   | order L   | me statu     | s re     | a5011     | ACUON        | pin Atta                                      | chinents      |         |
| 1 Goods Inw                                                                                                    | ards Stor  | es 2      | 0             | 0       |          |            | 300.00        |                |               |             |            |            |           | Accep        | oted     |           | -            | 2.5                                           |               |         |
| 2 Goods Inw                                                                                                    | ards Store | es        | 0             |         |          |            |               |                |               |             |            |            |           |              |          |           |              | 23                                            |               |         |
| (                                                                                                    |            |           |               |         |          |            |               |                |               |             |            |            |           |              |          |           |              |                                               |               | •       |
|                                                                                                    |            |           |               |         |          |            |               |                |               |             |            |            |           |              |          |           |              |                                               |               |         |
|                                                                                                    |            |           |               |         |          |            |               |                |               |             |            |            |           |              |          |           |              | <b>\</b>                                      |               |         |

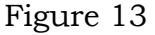

## **Canceling Orders or Shipments**

You can submit cancellation requests for an entire order or a particular shipment. You can also submit changes and cancellations at the same time.

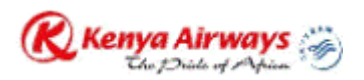

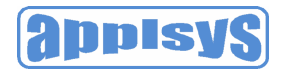

- 1. Click the Orders tab, and then click Purchase Orders in the task bar below the tabs.
- 2. Search for and select a purchase order, and then click Request Cancellation.
- 3. On the Change Purchase Order page, enter a cancellation reason, and then click Submit.

*Note*: To cancel a few shipments, but not the entire order, click Show in the PO Details section, and then select Cancel from the Action list of values (on the shipment line you want to cancel). Enter a cancellation reason, and then click Submit.

| Kenva Airways                                            | unaliza Dantal                    |           |               |            |              |         |                     |            |             |         | (H            | lome Logout Pr   | eferences H | elo Personalize P                        | age Diagnostics |
|----------------------------------------------------------|-----------------------------------|-----------|---------------|------------|--------------|---------|---------------------|------------|-------------|---------|---------------|------------------|-------------|------------------------------------------|-----------------|
| they have a star                                         | upplier Portai                    |           |               |            |              |         |                     |            |             |         |               | Chinmanta        | Disseins    | taxaa ahaa ahaa ahaa ahaa ahaa ahaa ahaa | tunt (Lateria   |
| urchase Orders   Work Ord                                | lers   Agreements   Purchase      | e History | RFQ           | Delivera   | bles   Tim   | ecards  | 3                   |            |             | H       | ome Vorder    | Shipments        | Plaining    | Account                                  | auci Aumin      |
| andard PO : 40019430                                     | Revision 0 (Total USD 3           | 300.00    | 1             |            |              |         | -                   |            |             |         |               |                  |             |                                          |                 |
| 1144141 0 . 40010400                                     |                                   |           |               |            |              |         |                     | (          | Cancel )    | Cancel  | Entire Order  | Pri table View   | View Ch     | hange History ) ( E                      | Export) (Subm   |
| Onder Information                                        |                                   |           |               |            |              |         |                     | 0.7        |             |         |               |                  |             |                                          |                 |
| Order Information                                        |                                   |           |               |            |              |         |                     |            |             |         | Inted Info    | rmation          |             |                                          |                 |
| General Information                                      | 40010420                          |           | Term          | is and Con | ditions      | т       |                     |            |             | Re      | lated into    | mation           |             |                                          |                 |
| Standard PO<br>Total                                     | 300.00 (115D)                     |           | Pa            | Ca         | This JU-INE  |         |                     |            |             | Ree     | <u>ceipts</u> |                  |             |                                          |                 |
| Supplier                                                 | MASSEY'S PRODUCTION               |           |               | F          | OB           |         |                     |            |             | Day     | monte         |                  |             |                                          |                 |
| Supplier Site                                            | UAE                               |           | F             | Freight Te | ms           |         |                     |            |             | 1 4     | ymenus        |                  |             |                                          |                 |
| Address                                                  | RAK FREE TRADE ZONE               |           | Shi           | ipping Cor | trol         |         |                     |            |             |         |               |                  |             |                                          |                 |
|                                                          | SHED #28 UNIT 4                   |           | Bill-T        | o Address  |              |         |                     |            |             |         |               |                  |             |                                          |                 |
|                                                          | RAS AL KHAIMAH                    |           | Bi            | II-To Addr | ess          |         |                     |            |             |         |               |                  |             |                                          |                 |
| Division                                                 | ,<br>Contro Ma Conffrence Manager |           |               |            | Nairo        | bi, KC  | A HDQ P.O. Box      | C C        |             |         |               |                  |             |                                          |                 |
| Order Date                                               | 05 Sep 2011 15:31:30              |           | Shin          | To Addres  | 13002        |         |                     |            |             |         |               |                  |             |                                          |                 |
| Description                                              | ASSORTED INFLIGHT                 |           | Sł            | nip-To Add | ress         |         |                     |            |             |         |               |                  |             |                                          |                 |
|                                                          | ITEMS                             |           |               |            | Nair         | obi, K  | Q HDQ P.O.Bo        | x 19002    |             |         |               |                  |             |                                          |                 |
| Status                                                   | Accepted                          |           |               |            |              |         |                     |            |             |         |               |                  |             |                                          |                 |
| Reason                                                   |                                   |           |               |            |              |         |                     |            |             |         |               |                  |             |                                          |                 |
| Note to Supplier                                         |                                   |           |               |            |              |         |                     |            |             |         |               |                  |             |                                          |                 |
| Sourcing Document                                        | Konya Ainways Limited             |           |               |            |              |         |                     |            |             |         |               |                  |             |                                          |                 |
| Supplier Order Number                                    | nonju Annajo Emitou               |           |               |            |              |         |                     |            |             |         |               |                  |             |                                          |                 |
| Attachments                                              | None                              |           |               |            |              |         |                     |            |             |         |               |                  |             |                                          |                 |
| O Detaile                                                |                                   |           |               |            |              |         |                     |            |             |         |               |                  |             |                                          |                 |
|                                                          |                                   |           |               |            |              |         |                     |            |             |         |               |                  |             |                                          |                 |
| TIP You can cancel the ent<br>TIP Click on the Show link | to view shipment details of a li  | ne To s   | nlit a line   | into multi | nle deliver. | / dates | s click the solit l | ine icon o | f the desir | red row | and then r    | nake changes     |             |                                          |                 |
| how All Hide All                                         | to non ompriorit dotailo or a i   |           | pine di inito | into man   | pro donrory  | untou   | , onore the opine   |            | 1 110 0001  | ou rom  | und thom      | indite endingee. |             |                                          |                 |
|                                                          |                                   |           |               | Price      | Amoun        | it      | Supplier            | Contract   | ог          |         |               | Global           | Su          | pplier Config                            |                 |
| etails Line Type Item Jol                                | Description                       | UOM       | Quantity      | (USD)      | (USD)        |         | ltem                | Name       |             | Status  | Reason        | Agreement        | ID          |                                          | Attachme        |
| Show 1 Goods                                             | ASSORTED INFLIGHT<br>ITEMS        | EACH      | 20            | )          | 15 300.00    |         |                     |            |             | Open    |               |                  |             |                                          |                 |

### Figure 14

| 🛞 Kenya Airways 🤣                                         | iSupplier Portal                                                                                                    | ome Logout Preferences Help Personalize Page Diagnostics |
|-----------------------------------------------------------|----------------------------------------------------------------------------------------------------|----------------------------------------------------------|
|                                                           | Home / Orders                                                                                                    | Shipments Planning Account Product Admin                 |
| Purchase Orders   Work                                    | Orders   Agreements   Purchase History   RFQ   Deliverables   Timecards                                                      |                                                          |
| Orders: Purchase Orders >                                 |                                                                                                    |                                                          |
| Cancel Purchase Orde                                      | r 40019430                                                                                                    |                                                          |
|                                                           |                                                                                                    | Cancel Submit                                            |
| Description                                               | ASSORTED INFLIGHT ITEMS                                                                                                    |                                                          |
| Currency                                                  | USD                                                                                                    |                                                          |
| Amount                                                    | 300.00                                                                                                    |                                                          |
| Order Date                                                | 05-Sep-2011 15:31:30                                                                                                    |                                                          |
| Action                                                    | Cancel                                                                                                    |                                                          |
| Reason for Cancellation                                   | Not in Stock                                                                                                    |                                                          |
|                                                           |                                                                                                    | (Cancel) (Submit)                                        |
| Copyright (c) 2006, Oracle. All rights<br>About this Page | Home   Orders   Shipments   Planning   Account   Product   Admin   Home   Legout   Preferences   Help   Personal<br>essaved. | ize Page   Diagnostics<br>Privacy Statement              |

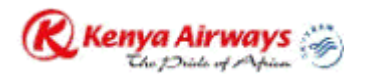

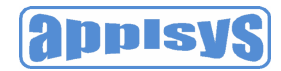

## **Purchase Order Revision History**

The Purchase Order Revision History page enables you to search for details on the revision history of a purchase order.

Using the search criteria, you can get a summarized list of purchase orders that have been revised. You may choose to compare each revised PO to the original PO, the previous PO, or last signed PO (if the revised PO has been signed). You can also view all changes made to the PO.

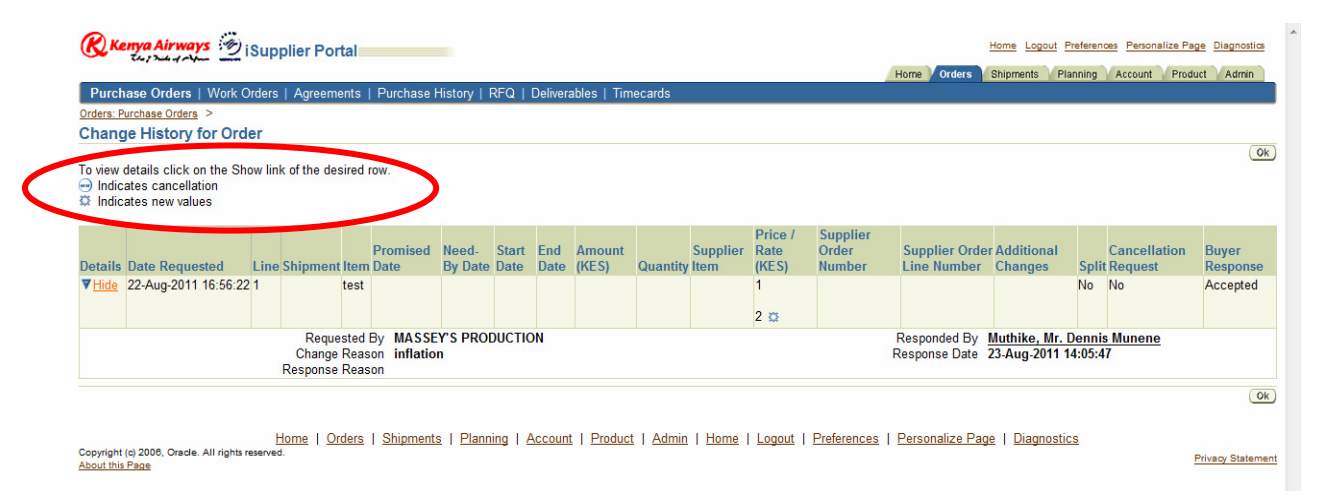

Figure 16

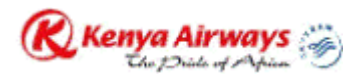

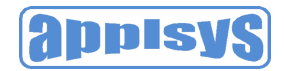

## Shipping Information

Oracle iSupplier Portal enables you to view your existing shipments. Using your shipments you can create or cancel advance shipment notices. The system also enables you to view other shipment information such as delivery schedules.

Using shipping features, you can alert the buyer to upcoming shipments and expedite receipts and payments for KQ.

• Shipping information details all of your shipping transactions on Oracle iSupplier Portal. You can create or cancel shipment notices as well as view shipment delivery schedules and overdue shipment receipts.

| 🛞 Kenya Airwa                                                                              | Kenya Airways 🖄 iSupplier Portal         |                  |                                                   |                                                                          |             |                               |                           |                                               |          |                            |                       |                                |                             |                                    |
|--------------------------------------------------------------------------------------------|------------------------------------------|------------------|---------------------------------------------------|--------------------------------------------------------------------------|-------------|-------------------------------|---------------------------|-----------------------------------------------|----------|----------------------------|-----------------------|--------------------------------|-----------------------------|------------------------------------|
| Delivery Schedu                                                                            | iles I Ship                              | ment Notice      | es   Shipment                                     | t Schedules   Rece                                                       | eipts       | Returns   0                   | Overdue Rece              | ipts   On-Time Pe                             | rformanc | e   Quality                | rne Orders            | Shipments Plar                 | nning Accour                | t Product Admin                    |
| Delivery Sched                                                                             | lules                                    |                  |                                                   |                                                                          |             |                               |                           |                                               |          |                            |                       |                                |                             | Export                             |
| Simple Search<br>Please enter you<br>Organizatio<br>Supplier Iter<br>Due Dat<br>Item Numbe | n<br>Ir search ci<br>on<br>m<br>te<br>er | iteria and se    | elect the "Go"                                    | button to see the n<br>PO Number<br>Item Description<br>Ship-To Location | 4001        | Note that the                 | e search is ca            | se insensitive.                               |          |                            |                       |                                |                             | Advanced Search                    |
| Organization<br>Kenya Airways                                                              | PO<br>Number<br>40017146                 | Supplier<br>Item | Item Descrip<br>COVER PILL                        | otion<br>OW DISPOSABLE                                                   | UOM<br>EACH | Quantity<br>Ordered<br>600000 | Quantity<br>Received<br>0 | Ship-To<br>Location<br>Kenya Airways          | Carrier  | Item Number<br>151COV23500 | Supplier<br>Config ID | Supplier<br>MASSEY'S           | Supplier<br>Location<br>UAE | Due Date ⊽<br>12-Aug-2011 15:41:11 |
| Limited<br>Kenya Airways<br>Limited                                                        | <u>40017146</u>                          |                  | VITH KQ LO<br>PICTURES<br>COVER HEA<br>DISPOSABLI | DREST<br>E WITH KQ LOGO                                                  | EACH        | 1600000                       | <u>0</u>                  | Headquarters<br>Kenya Airways<br>Headquarters |          | 151COV23000                |                       | MASSEY'S<br>PRODUCTION         | UAE                         | 12-Aug-2011 15:41:11               |
|                                                                                            |                                          |                  |                                                   | TIGTORES.                                                                |             |                               |                           |                                               |          |                            |                       |                                |                             | Export                             |
| Copyright (c) 2006, Orac<br>About this Page                                                | de. All rights r                         | Home   O         | orders   Shipr                                    | ments   Planning                                                         | Acco        | ount   <u>Produ</u>           | uct   <u>Admin</u>        | <u>Home</u>   <u>Logout</u>                   | Prefe    | rences   <u>Help</u>       | <u>Personali</u>      | <u>ze Page</u>   <u>Diagno</u> | ostics                      | Privacy Statement                  |

Figure 17

## **Shipment Notices**

This selection leads to a choice of links:

- Create Advance Shipment Notices
- Create Advance Shipment Billing Notices
- View/Cancel Advance Shipment Notices

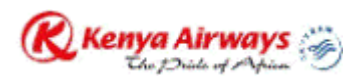

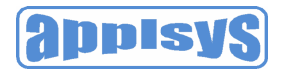

When you enter an Advance Shipment Notice (ASN), you alert KQ of upcoming shipment deliveries. To create an ASN, select the purchase order shipments being shipped and provide the appropriate shipment details.

Suppliers can also send ASNs with billing information. These contain the same information as ASNs plus invoice and tax information. Once an ASN with billing information (also known as an ASBN) is validated in the receiving open interface and imported into Purchasing, an invoice for the shipment is created automatically.

The details that can be specified on an ASN include:

Shipment Lines Tab:

- Shipment Line Defaults:
- Packing Slip
- Country of Origin
- Container Number
- Truck Number
- Comments
- Shipments in Advance Shipment Notices

**Note**: In the Shipments in Advance Shipment Notices sections, to view Details, click Show. To hide details, click Hide.

#### Shipment Headers

Shipment Information (Required fields are marked with \*)

- Shipment Number\*
- Shipment Date\*
- Expected Receipt Date\*

Freight Information

- Freight Terms
- Number of Containers
- Freight Carrier
- Waybill/Airbill Number
- Bill of Lading
- Packaging Code
- Packing Slip
- Tare Weight
- Special Handling Code
- Net Weight
- Tare Weight UOM
- Comments

Purchase Orders and Shipments.

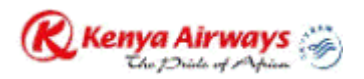

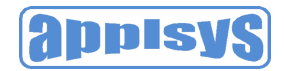

• Net Weight UOM

## **Creating Advance Shipment Notices**

You can create advance shipment notices using PO shipment lines.

To create advance shipment notices:

- 1. Click the Shipments tab, and then click Shipment Notices in the task bar directly below the tabs.
- 2. On the Shipment Notices page, click Create Advance Shipment Notices or Create Advance Shipment Billing Notice for an ASBN.

| Kenya Airways 🖄 iSupplier Portal                                                                                                    | Home Logout Preferences Help Personalize Page Diagnostics                                           |
|----------------------------------------------------------------------------------------------------|----------------------------------------------------------------------------------------------------|
|                                                                                                    | Home Orders Shipments Planning Account Product Admin                                                |
| Delivery Schedules   Shipment Notices   Shipment Schedules   Receipts   Returns   Overdue Receipts   On-Time Performance   (                                        | Quality                                                                                             |
| Shipment Notices                                                                                                    |                                                                                                    |
| Create Advance Shipment Notices                                                                                                    |                                                                                                    |
| Create Advance Chipment Dilling Notices                                                                                                    |                                                                                                    |
| Upload Advance Shipment and Billing Notices                                                                                                    |                                                                                                    |
| View / Cancel Advance Shipment and Billing Notices                                                                                                    |                                                                                                    |
| Home   Orders   Shipments   Planning   Account   Product   Admin   Home   Logout   Preferenc<br>Copyright (c) 2006, Oracle. All rights reserved.<br>About this Page | <u>ces</u>   <u>Help</u>   <u>Personalize Page</u>   <u>Diagnostics</u><br><u>Privacy Statement</u> |

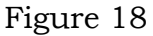

3. Select either View Shipments Due This Week or View Shipments Due Any Time, and then click Go. Click Advanced Search to enter additional search criteria.

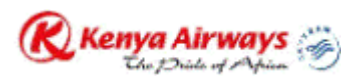

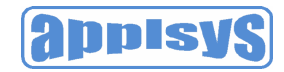

| Kenya Airways 🍘                                           | iSupplier Porta   |                                |                                      |                            |                                     |                                               | Home     | Logout Preferences Help | Personalize Page Diagnostics |
|-----------------------------------------------------------|-------------------|--------------------------------|--------------------------------------|----------------------------|-------------------------------------|-----------------------------------------------|----------|-------------------------|------------------------------|
|                                                           |                   |                                |                                      |                            |                                     | Home                                          | rders    | Shipments Planning      | Account Product Admin        |
| Delivery Schedules   Ship                                 | ment Notices   Sh | ipment Schedules               | Receipts   Returns                   | Overdue Rec                | eipts   On-Time Perforn             | nance   Quality                               |          |                         |                              |
| Shipments: Shipment Notices >                             |                   |                                |                                      |                            |                                     |                                               |          |                         |                              |
| Create Advance Shipm                                      | ent Notice        |                                |                                      |                            |                                     |                                               |          |                         |                              |
| Views                                                     |                   |                                |                                      |                            |                                     |                                               |          |                         |                              |
| View Shipments Due Thi                                    | s 1 - Go          |                                |                                      |                            |                                     |                                               |          |                         | Advanced Search              |
| Select PO Number                                          | Line Shipment     | Supplier Item                  | Item Description                     | Due Date                   | Quantity Ordered                    | Quantity Received                             | UOM      | Ship-To Location        | Organization Name            |
| No results found.                                         |                   |                                |                                      |                            |                                     |                                               |          |                         |                              |
|                                                           | Hama   Ordera     | L Chiamanta I Dia              | nning   Account   Dr                 | uduat I Admi               |                                     | Drafaranaaa I Hala I Dar                      | analiza  | Daga I Diagnastica      | Export                       |
| Copyright (c) 2008, Oracle. All rights<br>About this Page | reserved.         | <u>oniprients</u>   <u>Pla</u> | inning   <u>Account</u>   <u>Pro</u> | <u>Jauci</u>   <u>Admi</u> | n   <u>Home</u>   <u>Logout</u>   ] | <u>Preierences</u>   <u>Heip</u>   <u>Per</u> | sonalize | Page   Diagnostics      | Privacy Statement            |

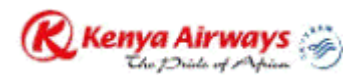

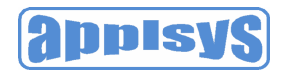

4. Select one or multiple purchase order shipments, and then click Add to Shipment Notice.

| Deliv | ery Schedu       | les     | Shipment    | Notices   Sh       | ipment Schedules   Receipts   Returns   Overdue Receipt     | s   On-Time Performar | nce   Quality       | 1                    |      | e da esta de la composición de la composición de la composición de la composición de la composición de la compo |                        |
|-------|------------------|---------|-------------|--------------------|-------------------------------------------------------------|-----------------------|---------------------|----------------------|------|----------------------------------------------------------------------------------------------------|------------------------|
| ipmer | its: Shipment I  | Notices | >           |                    |                                                             |                       |                     |                      |      |                                                                                                    |                        |
| reat  | e Advan          | ce S    | hipment     | Notice             |                                                             |                       |                     |                      |      |                                                                                                    |                        |
| Vie   | WS               |         |             |                    |                                                             |                       |                     |                      |      |                                                                                                    |                        |
| Viev  | v Shirme         | nts Di  | ue Anv 1 🔻  | Go                 |                                                             |                       |                     |                      |      |                                                                                                    | Advanced               |
|       |                  |         |             | 2                  |                                                             |                       |                     |                      |      |                                                                                                    |                        |
| elec  | PO Shipn         | nents   | : Add To Sh | ipment Notice )    |                                                             |                       |                     |                      |      |                                                                                                    |                        |
| elect | All Select       | None    | 2           |                    |                                                             |                       |                     |                      |      |                                                                                                    |                        |
| elect | PO<br>Number     | Line    | e Shipmen   | Supplier<br>t Item | Item Description                                            | Due Date 🛆            | Quantity<br>Ordered | Quantity<br>Received | UOM  | Ship-To Location                                                                                                | Organizatio<br>Name    |
| V     | <u>40017665</u>  | 1       | 1           |                    | COVER HEADREST DISPOSABLE 11"LX1.5"H                        | 20-Jun-2011 10:06:54  | 300000              | 91000                | EACH | <u>Kenya Airways</u><br>Headquarters                                                                            | Kenya Airwa<br>Limited |
| V     | 4001766          | 2       | 1           |                    | COVER,HEADREST 11"LX3"H                                     | 20-Jun-2011 10:06:56  | 200000              | 87000                | EACH | <u>Kenya Airways</u><br>Headquarters                                                                            | Kenya Airwa<br>Limited |
| V     | <u>4001677</u> 9 | 1       | 1           |                    | COVER PILLOW DISPOSABLE WITH KQ LOGO &<br>ANIMAL PICTURES   | 24-Jul-2011 10:08:11  | 600000              | 0                    | EACH | Kenya Airways<br>Headquarters                                                                                   | Kenya Airwa<br>Limited |
|       | <u>4001714</u>   | 1       | 1           |                    | COVER HEADREST DISPOSABLE WITH KQ LOGO AND ANIMAL PICTURES. | 12-Aug-2011 15:41:11  | 600000              | 0                    | EACH | Kenya Airways<br>Headquarters                                                                                   | Kenya Airwa<br>Limited |
|       | <u>400171.6</u>  | 2       | 1           |                    | COVER PILLOW DISPOSABLE WITH KQ LOGO &<br>ANIMAL PICTURES   | 12-Aug-2011 15:41:11  | 600000              | 0                    | EACH | <u>Kenya Airways</u><br>Headquarters                                                                            | Kenya Airwa<br>Limited |
|       | <u>400/9430</u>  | 1       | 1           |                    | ASSORTED INFLIGHT ITEMS                                     |                       | 20                  | 0                    | EACH | Goods Inwards Stores                                                                                            | Kenya Airwa<br>Limited |
|       | <u>40019266</u>  | 1       | 1           |                    | TEST 25.08.2011                                             |                       | 15                  | 0                    | EACH | Goods Inwards Stores                                                                                            | Kenya Airwa<br>Limited |
|       |                  |         |             |                    |                                                             |                       |                     |                      |      |                                                                                                    |                        |

## Figure 20

5. On the Create Advance Shipment Notice or Create Advance Shipment Billing Notice page, enter the appropriate shipment line defaults.

*Note*: You can always add more shipments by clicking Add Shipments on the Shipments Line page.

• You can enter the line details once for all shipment lines if the details are common to all lines. To copy all default shipment lines, click Default to All Lines.

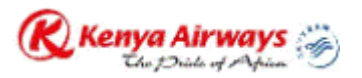

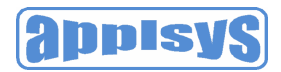

- To split a shipment line, click the split icon in the Shipments in Advance Shipment Notice section, and enter Shipping Quantity for the original and new lines.
- To remove a shipment, click the remove icon in the Shipments in Advance Shipment Notice section.

**Note**: To display shipment details, click Show in the Shipment and Advance Shipment Notice section. To hide shipment details, click Hide in the Shipment and Advance Shipment Notice section.

| R Kenya Airways                                  | s 🕑 iSuppl                   | ier Porta        |                                                                 |                      |                         |                            |            |            | Home                | Home Logo                     | nt Preferences He | Ip Personalize Pa  | <u>ge Diag</u><br>uct Ac | nostics          |
|--------------------------------------------------|------------------------------|------------------|-----------------------------------------------------------------|----------------------|-------------------------|----------------------------|------------|------------|---------------------|-------------------------------|-------------------|--------------------|--------------------------|------------------|
| Delivery Schedules                               | Shipment No                  | tices   Shi      | pment Schedules   Receipt                                       | s   Returns   Overdu | e Receipts              | On-Time F                  | Performan  | ce   Quali | ly                  |                               |                   |                    |                          |                  |
| Create Advance S                                 | Shipment No                  | tice             |                                                                 |                      |                         |                            |            |            |                     |                               |                   |                    |                          |                  |
|                                                  |                              |                  |                                                                 |                      |                         |                            |            |            |                     |                               | Cancel Add        | Shipments Pr       | eview                    | Submit           |
| Shipment Header                                  | Shipment I                   | Lines            |                                                                 |                      |                         |                            |            |            |                     |                               |                   |                    |                          |                  |
| Shipment Line De                                 | efaults                      |                  |                                                                 |                      |                         |                            |            |            |                     |                               |                   |                    |                          |                  |
| Enter Shipment Line                              | e Defaults and c             | lick Default     | to All Lines to copy to all sh                                  | ipment lines.        |                         |                            |            |            |                     |                               |                   | Remo               | ve S                     | Shipmer          |
| Packing Slip                                     |                              |                  | Container Number                                                |                      |                         |                            |            |            |                     |                               | I                 |                    |                          | <u> </u>         |
| Country Of Origin                                |                              | 1                | Truck Number                                                    |                      |                         | <b></b>                    |            |            |                     |                               |                   |                    |                          |                  |
| Bar Code Label                                   |                              |                  | Comments                                                        |                      |                         | l lpn                      | l/Lot      | /Seria     | al                  | Split                         | Shipme            | nt                 |                          |                  |
|                                                  | Default to All Line          | es               |                                                                 |                      |                         |                            | ,          |            |                     |                               | •                 |                    |                          |                  |
| Chinmonto in Adu                                 | Vanas Chinm                  | ont Notio        |                                                                 |                      |                         | L                          |            |            |                     | <u> </u>                      |                   |                    |                          |                  |
| Show All Details   H                             | Hide All Details             | entNotic         |                                                                 |                      |                         |                            |            |            |                     |                               |                   | $ \rightarrow $    |                          |                  |
| PO<br>Details Number L                           | Line Shipment                | Supplier<br>Item | Item Description                                                | Due Date             | Quantity<br>Ordered     | Quantity<br>Received       | UOM        |            | Quantity<br>Shipped | Ship-To<br>Location           | LRN/Lot/Seria     | Add<br>Attachments | Split F                  | Remove           |
| ▼ <u>Hide</u> <u>40017665</u> 1                  | 1 1                          |                  | COVER HEADREST<br>DISPOSABLE 11"LX1.5"H                         | 20-Jun-2011 10:06:54 | 4 300000                | 91000                      | EACH       |            | 209000              | Kenya Airways<br>Headquarters |                   | ቀ                  | R;                       |                  |
| Packing Slip                                     |                              |                  | Co                                                              | ntainer Number       |                         |                            |            |            | Count               | ry of Origin                  |                   | <b>S</b>           |                          |                  |
| Bar Code Label                                   |                              |                  |                                                                 | Truck Number         |                         |                            |            | 24         |                     | Comments                      |                   |                    |                          |                  |
| ▶ <u>Show</u> 40017665 2                         | 2 1                          |                  | COVER, HEADREST<br>11"LX3"H                                     | 20-Jun-2011 10:06:56 | 6200000                 | 87000                      | EACH       |            | 113000              | Kenya Airways<br>Headquarters |                   | \$                 | R3                       |                  |
| ► <u>Show</u> 40016779 1                         | 1 1                          |                  | COVER PILLOW<br>DISPOSABLE WITH KQ<br>LOGO & ANIMAL<br>PICTURES | 24-Jul-2011 10:08:11 | 600000                  | 0                          | EACH       | 1          | 600000              | Kenya Airways<br>Headquarters | The               | \$                 | K)                       |                  |
| Shipment Header                                  | Shipment I                   | Lines            |                                                                 |                      |                         |                            |            |            |                     |                               |                   |                    |                          |                  |
|                                                  |                              |                  |                                                                 |                      |                         |                            |            |            |                     |                               | Cancel Add        | Shipments Pr       | eview                    | Submit           |
| Copyright (c) 2008, Oracle. A<br>About this Page | Home<br>All rights reserved. | Orders           | Shipments   Planning   A                                        | Account   Product    | <u>Admin</u>   <u> </u> | <u>Home</u>   <u>Log</u> e | out   Pref | erences    | Help   Pe           | ersonalize Page               | Diagnostics       |                    | Privacy:                 | <u>Statement</u> |

Figure 21

6. If you would like to enter License Plate Number (LPN), Lot, or Serial Information, click the LPN/LOT/serial icon.

You will be able to enter lot and serial information for shipment lines only when the item has been defined as a lot or serial controlled item. You will only be able to enter lot information if the item is lot controlled, serial information if the item is serial controlled, and both lot and serial information if your item is a lot and serial controlled.

To enter details for a lot and serial controlled item:

a) Enter lot information. If you would like to add additional lot attributes, click the lot attributes icon.

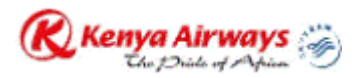

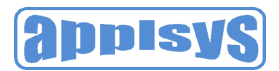

- b) If you would like to enter serial details for the lot, click Show, and then enter serial information. If you would like to add additional serial attributes, click the serial attributes icon.
- c) If you have more than one lot or serial controlled item, click Add Another Row.
- d) If you have LPNs nested within each other, enter nesting details in the License Plate Configuration Details section.

*Note:* You may change the total shipment quantity on the *LPN/Lot/Serial Detail page.* The total shipment quantity entered should be equal to the total lot/serial quantity.

e) When you are done with entering your LPN/Lot/Serial details, click OK.

7. Click Shipment Headers. Enter the required ASN or ASBN information. You can also enter other information. The information you enter at the header level is transferred to the line level. (However, changes you make at the line level override information at the header level).

If you are entering an ASBN, you must enter the following billing information:

- a. Invoice number
- b. Invoice date
- c. Invoice amount

In the Remit-To site section, verify that the Remit To Site details are correct. If the Remit to Site details need to be changed, click Change, select the correct Remit To Site details, and then click Apply.

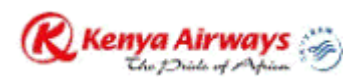

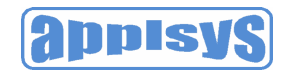

| Kenya Airways 🐑 ISupplier Portal                                                                                                   |         | Hom       | e <u>Logout Pref</u> e | rences Help Persor | nalize Page Di. | agnostics   |
|----------------------------------------------------------------------------------------------------|---------|-----------|------------------------|--------------------|-----------------|-------------|
| Dalivery Schedules   Shinmant Natices   Shinmant Schedules   Deceints   Returns   Overdue Receints   On Time Performance   Quality | Home    | Orders    | Shipments              | Planning Account   | Product         | Admin       |
| Create Advance Shipment Notice                                                                                                    |         |           |                        |                    |                 |             |
|                                                                                                    |         |           | Can                    | el Add Shipmen     | ts Preview      | Submit      |
| Shipment Header Shipment Lines                                                                                                    |         |           |                        |                    |                 |             |
|                                                                                                    |         |           |                        |                    |                 |             |
| Shipment Information                                                                                                    |         |           |                        |                    |                 |             |
| v Indicates serviced field                                                                                                    |         |           |                        |                    |                 |             |
| * indicates required lieid                                                                                                    |         |           |                        |                    |                 |             |
| * Shipment Number MES-0003 * Shipment Date 20-Sep-2011 08:29:53                                                                    |         |           |                        |                    |                 |             |
| * Expected Receipt Date 20-Sep-2011 15:28:21 📄 Note: Shipment Date cannot be later than                                            |         |           |                        |                    |                 |             |
| Example: 05-Sep-2011 today                                                                                                    |         |           |                        |                    |                 |             |
| 23:30.11                                                                                                    |         |           |                        |                    |                 |             |
| Freight Information                                                                                                    |         |           |                        |                    |                 |             |
| Freight Terms Federal Express of Number of Containers                                                                              |         |           |                        |                    |                 |             |
| Freight Carrier 🔗 Waybill/Airbill Number                                                                                           |         |           |                        |                    |                 |             |
| Bill of Lading Packaging Code                                                                                                    |         |           |                        |                    |                 |             |
| Packing Slip Tar Weight                                                                                                    |         |           |                        |                    |                 |             |
| Special Handling Code Net Weight                                                                                                   |         |           |                        |                    |                 |             |
| Tar Weight UOM Comments                                                                                                    |         |           |                        |                    |                 |             |
| Net Weight UOM                                                                                                    |         |           |                        |                    |                 |             |
| Shipment Header Shipment Lines                                                                                                    |         |           |                        |                    |                 |             |
|                                                                                                    |         |           | Can                    | el Add Shipmen     | ts Preview      | Subuit      |
|                                                                                                    |         |           |                        |                    |                 | <u> </u>    |
| Home   Orders   Shipments   Planning   Account   Product   Admin   Home   Logout   Preferences   H                                 | elp   P | ersonaliz | e Page   Dia           | gnostics           |                 |             |
| Copyright (c) 2008, Oracle. All rights reserved.<br><u>About this Page</u>                                                         |         |           |                        |                    | Privas          | v Statement |

8. To preview the ASN or ASBN, click Preview.

| (enya Airway         | iSuppli | er Portal  |                                       |                                                                         | Home Logout Preferences Help Personalize Page Diagnostics |               |                               |            |            |                               |              |
|----------------------|---------|------------|---------------------------------------|-------------------------------------------------------------------------|-----------------------------------------------------------|---------------|-------------------------------|------------|------------|-------------------------------|--------------|
|                      |         |            |                                       |                                                                         |                                                           |               | Home                          | Orders     | Shipments  | Planning Account Prod         | uct Admin    |
| very Schedules       | Shij    | pment Noti | ices   Shipm                          | ent Schedules   Receipts   Returns   Overdue F                          | Receipts   On-Time Pe                                     | rformance   ( | Quality                       |            |            |                               |              |
| nce Shipme           | nt N    | otice Info | ormation                              |                                                                         |                                                           |               |                               |            |            |                               |              |
|                      |         |            |                                       |                                                                         |                                                           |               |                               |            |            | Cancel                        | Back (ubmit) |
| ipment Inform        | natior  | ı          |                                       |                                                                         |                                                           |               |                               |            |            |                               |              |
|                      |         | Evno       | Shipment Nu                           | mber MES - 0003<br>Data 20 San 2011 15:28:21                            |                                                           |               | Shipm                         | ent Date   | 05-Sep-201 | 11 08:29:53                   |              |
|                      |         | Lyber      | cieu Receipi                          | Date 20-366-2011 13.20.21                                               |                                                           |               |                               |            |            |                               |              |
| eight Informat       | ion     |            |                                       |                                                                         |                                                           |               |                               |            |            |                               |              |
|                      |         | Nur        | Freight To<br>Preight Topher of Conta | erms Federal Express                                                    |                                                           |               | Freigh<br>Bill c              | nt Carrier |            |                               |              |
|                      |         | Way        | /bill/Airbill Nu                      | mber                                                                    |                                                           |               | Pacl                          | king Slip  |            |                               |              |
|                      |         |            | Packing (<br>Tar W                    | Code                                                                    |                                                           |               | Special Handli<br>Tar Weir    | ing Code   |            |                               |              |
|                      |         |            | Net W                                 | eight                                                                   |                                                           |               | Net Weig                      | ght UOM    |            |                               |              |
|                      |         |            | Comm                                  | nents                                                                   |                                                           |               |                               |            |            |                               |              |
|                      |         |            |                                       |                                                                         |                                                           |               |                               |            |            |                               |              |
| ipment Lines         |         |            |                                       |                                                                         |                                                           |               |                               |            |            |                               |              |
| ow All Details       | Hide A  | Il Details | Cumpling                              |                                                                         |                                                           | Quantity      | Ouantitu                      |            | Ouantitu   |                               |              |
| tails Number         | Line    | Shipment   | titem                                 | Item Description                                                        | Due Date                                                  | Ordered       | Received                      | UOM        | Shipped    | Ship-To Location              | Attachments  |
| lide 40017665        | 1       | 1          |                                       | COVER HEADREST DISPOSABLE 11"LX1.5"H                                    | 20-Jun-2011 10:06:54                                      | 4 300000      | 91000                         | EACH       | 209000     | Kenya Airways<br>Headquarters |              |
| Packing Slip         |         |            |                                       | Container Number                                                        |                                                           |               | Country                       | y of Origi | n          |                               |              |
| ar Code Label        |         |            |                                       | Truck Number                                                            |                                                           |               | C                             | Comment    | s          |                               |              |
| Show 40017665        | 2       | 1          |                                       | COVER, HEADREST 11"LX3"H                                                | 20-Jun-2011 10:06:56                                      | 5 200000      | 87000                         | EACH       | 113000     | Kenya Airways<br>Headquarters |              |
| <u>Show 40016779</u> | 1       | 1          |                                       | COVER PILLOW DISPOSABLE WITH KQ LOGO<br>& ANIMAL PICTURES               | D 24-Jul-2011 10:08:11                                    | 600000        | 0                             | EACH       | 600000     | Kenya Airways<br>Headquarters |              |
|                      |         |            |                                       |                                                                         |                                                           |               |                               |            |            |                               |              |
|                      |         |            |                                       |                                                                         |                                                           |               |                               |            |            | (Cancel) (                    | Back Submit  |
|                      |         | Home       | <u>Orders</u>   <u>S</u>              | hipments   <u>Planning</u>   <u>Account</u>   <u>Product</u>   <u>A</u> | <u>dmin</u>   <u>Home</u>   <u>Logout</u>                 | t   Preferenc | es   <u>Help</u>   <u>Per</u> | rsonalize  | Page   Dia | Cancel) (<br>gnostics         | Back Submit  |

## Figure 23

9. Review the ASN ASBN and click Submit.

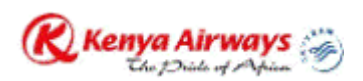

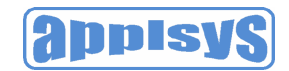

| Kenya Airways 🖄 iSupplier Portal                                                                                                    | Personalize Page Diagnostics |
|----------------------------------------------------------------------------------------------------|------------------------------|
| Home Orders Shipments Planning A                                                                                                    | ecount Product Admin         |
| Delivery Schedules   Shipment Notices   Shipment Schedules   Receipts   Returns   Overdue Receipts   On-Time Performance   Quality                                                                            |                              |
| Advance Shipment Notice Confirmation                                                                                                    |                              |
| Your Advance Shipment Notice MES-01 has been submitted. Return to Advance Shipment Notices                                                                                                    |                              |
| Home   Orders   Shipments   Planning   Account   Product   Admin   Home   Logout   Preferences   Help   Personalize Page   Diagnostics<br>Copyright (c) 2008, Oracle. All rights reserved.<br>About this Page | Privacy Statement            |
| Figure 24                                                                                                    |                              |

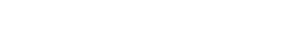

## Canceling Advance Shipment Notices and Advance Shipment Billing Notices

When you cancel an ASN, the system sends a notification to the buyer. You can always re-enter an ASN for the same purchase order shipments at a later time. To cancel a submitted advance shipment notice:

- 1. Click the **Shipments** tab, and then click Shipment Notices in the task bar directly below the tabs.
- 2. On the Select a Task page, click View/Cancel Advance Shipment Notices.
- 3. On the **View/Cancel Advance Shipment Notices** page, search for and select the advance shipment notice you would like to cancel.

Note: You can use the advanced search feature to narrow your search.

4. Click **Cancel Shipment Notice**. A notification of your cancellation is sent to the buyer.

Important: Canceling a shipment notice cannot be undone. An ASN cannot be canceled if any of the lines have been received by KQ.

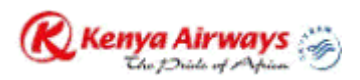

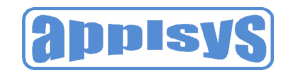

| 🛞 Kenya Airways                                        | iSupplier Portal         |                           |                   | Home Logout Preferences Help Personalize Page Diagnostics |                                    |                |                |                   |                     |  |  |
|--------------------------------------------------------|--------------------------|---------------------------|-------------------|-----------------------------------------------------------|------------------------------------|----------------|----------------|-------------------|---------------------|--|--|
|                                                        |                          |                           |                   |                                                           |                                    | Home Ord       | lers Shipments | Planning Account  | Product Admin       |  |  |
| Delivery Schedules   St                                | nipment Notices   Ship   | ment Schedules   Receipts | Returns   Ove     | rdue Receipts   O                                         | n-Time Performance   Qua           | lity           |                |                   |                     |  |  |
| Shipments: Shipment Notices                            | ,                        |                           |                   |                                                           |                                    |                |                |                   |                     |  |  |
| View / Cancel Advan                                    | ce Shipment Notic        | e                         |                   |                                                           |                                    |                |                |                   |                     |  |  |
|                                                        |                          |                           |                   |                                                           |                                    |                |                |                   | Export              |  |  |
| Views                                                  |                          |                           |                   |                                                           |                                    |                |                |                   |                     |  |  |
| View Last 25 Shipme                                    | nt No 🔻 😡                |                           |                   |                                                           |                                    |                |                |                   | Advanced Search     |  |  |
| Once a shipment notice                                 | is cancelled it cannot b | ie undone                 |                   |                                                           |                                    |                |                |                   |                     |  |  |
| Select Advance Shipme                                  | ent Notice: Cancel Ship  | nent Notice               |                   |                                                           |                                    |                |                |                   |                     |  |  |
| Select Shipment Numbe                                  | r Shipment Date          | Expected Receipt Date     | Freight Carrier   | Invoice Number                                            | Waybill/Airbill Number             | Supplier Site  | Packing Slip   | Processing Status | Cancellation Status |  |  |
| J MES-01                                               | 05-Sep-2011 20:44:4      | ) 13-Sep-2011 20:44:44    |                   |                                                           |                                    | UAE            |                | Pending           |                     |  |  |
| 0 Ui test                                              | 01-Sep-2011 15:09:5      | 02-Sep-2011 15:09:38      |                   | 01-test                                                   |                                    | UAE            |                |                   | Pending Cancel      |  |  |
| 12345                                                  | 23-Aug-2011 14:43:5      | 5 31-Aug-2011 14:43: Expe | cted Receipt Date |                                                           |                                    | UAE            |                |                   |                     |  |  |
|                                                        |                          |                           |                   |                                                           |                                    |                |                |                   | Export              |  |  |
|                                                        | Home   Orders            | Shinments   Planning   A  | ccount   Product  | t I Admin I Hom                                           | e I Logout I Preferences           | I Heln I Perso | nalize Page 1  | Diagnostics       |                     |  |  |
| Copyright (c) 2008, Oracle. All rig<br>About this Page | ghts reserved.           | Comprising   Claiming   C | 1 10000           | <u>, , , , , , , , , , , , , , , , , , , </u>             | <u>, reges</u> , <u>riciciones</u> | 1 1000         | nanco i ugo j  | <u>L'aqueenee</u> | Privacy Statement   |  |  |

## **Viewing Receipts**

You can view receipts by navigating to **Shipments** > **Receipts** and entering search criteria. Then click on **Go** to show the Receipt History screen.

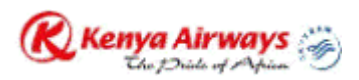

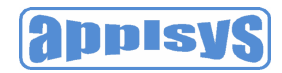

#### iSupplier Portal nces Help Personalize Page Diag me Logou Home Orders tipments Plaining Account Product Admin very Schedules | Shi Receipts ice | Qualit otices | Ship **Receipt Transactions** Simple Search Advanced Search Please enter your search criteria and select the "Go" button to see the result. Note that the search is case insensitive. Organization \$ Receipt Number Receipt Date PO Numbe 40018637 Item Supplier Item 1 Receipt Location A GO ear Supplier Quantity View Supplier Organization ID Receipt Item Description Organization Nu Receipt Date PO Number v ltem Item UOM Received Receipt Location Attach COVER HEADREST DISPOSABLE WITH KQ LOGO AND ANIMAL PICTURES.SIZE Kenya Airways 25224 24-Aug-2011 16:56:37 40018637 151COV23000 50000 Kenya Airways 217254 Limited Headquarters 11" X 12.5 COVER PILLOW DISPOSABLE WITH KQ EACH Kenya Airways 25278 26-Aug-2011 16:22:52 40018637 151COV23500 50000 Kenya Airways 217254 LOGO & ANIMAL PICTURES SIZE 12" X Limited Headquarters 16' COVER HEADREST DISPOSABLE WITH KQ LOGO AND ANIMAL PICTURES.SIZE 151COV23000 50000 Kenya Airways 217254 Kenya Airways 25278 26-Aug-2011 16:22:52 40018637 Limited Headquarters 11" X 12.5 COVER PILLOW DISPOSABLE WITH KQ EACH Kenya Airways 25224 24-Aug-2011 16:56:37 40018637 151COV23500 50000 Kenya Airways 217254 LOGO & ANIMAL PICTURES SIZE 12" X Limited Headquarters 16" Export

Home | Orders | Shipments | Planning | Account | Product | Admin | Home | Logout | Preferences | Help | Personalize Page | Diagnostics Copyright (g) 2006, Oracle, All rights reserved. About this Page

#### Figure 26

| Delivery Schedules  | Shipment Notices   Ship | oment Schedules   Receipts | Returns  | Overdue Receip | ts   On-Time Performance | Quality                |         |          |         |         |
|---------------------|-------------------------|----------------------------|----------|----------------|--------------------------|------------------------|---------|----------|---------|---------|
| ipments: Receipts > |                         |                            |          |                |                          |                        |         |          |         |         |
| eceipt History      | >                       |                            |          |                |                          |                        |         |          |         |         |
| ersonalize "Receipt | History"                |                            |          |                |                          |                        |         |          |         |         |
| eceipt Number       | Creation Date ∇         | Shipment Number Sh         | nip Date | Packing Slip   | Number of Packages       | Waybill/Airbill Number | Carrier | Comments | Defects | Returns |
| 5278                | 26-Aug-2011 16:24:24    |                            |          | MR11-040       |                          | 706-22571920           |         |          | 1       | 5       |
|                     |                         |                            |          |                |                          |                        |         |          |         | Expor   |

Figure 27

Privacy Statement

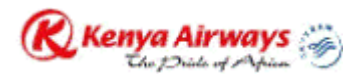

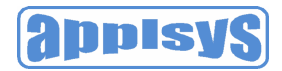

## **Viewing Overdue Receipts**

The **Overdue Receipts** Results page enables you to view the details of past due purchase order shipments. Click the PO number, Ship-To Location, and/or Buyer to view further detail.

| Kenya Airwa    | ays 🖗 isi      | iSupplier Portal          |                    |                                             |                          |                   |                      | Home Logout Preferences Help Personalize Page Diagnostics |                    |               |  |
|----------------|----------------|---------------------------|--------------------|---------------------------------------------|--------------------------|-------------------|----------------------|-----------------------------------------------------------|--------------------|---------------|--|
|                |                |                           |                    |                                             |                          |                   | Home                 | Orders Shipments                                          | Planning Account P | roduct Admin  |  |
| ivery Schedule | s   Shipmen    | t Notices   Sł            | nipment Sch        | nedules   Receipts   Returns   Overdu       | e Receipts   On-Time     | Performance   C   | luality              |                                                           |                    |               |  |
| rdue Receip    | pts            |                           |                    |                                             |                          |                   |                      |                                                           |                    |               |  |
|                |                |                           |                    |                                             |                          |                   |                      |                                                           |                    | Exp           |  |
| imple Search   |                |                           |                    |                                             |                          |                   |                      |                                                           |                    |               |  |
| ease enter you | r search crite | ria and select            | the "Go" bu        | itton to see the result. Note that the sear | rch is case insensitive. |                   |                      |                                                           |                    | Advanced Sear |  |
| Organization   |                |                           | a.                 |                                             |                          |                   |                      |                                                           |                    |               |  |
| PO Number      | 40017148       |                           |                    |                                             |                          |                   |                      |                                                           |                    |               |  |
| ltem           |                |                           | a a                |                                             |                          |                   |                      |                                                           |                    |               |  |
| Supplier Item  |                |                           | ×                  |                                             |                          |                   |                      |                                                           |                    |               |  |
| Due Date       |                |                           |                    |                                             |                          |                   |                      | $\sim$                                                    |                    |               |  |
|                | Go Clear       |                           |                    |                                             |                          |                   |                      |                                                           |                    |               |  |
|                | PO             | _                         | Supplier           | New Deve letter                             | Due Dete E               | Quantity          | Quantity             | The Table and                                             | Caller             | Supplier      |  |
| nya Ainway     | Number 1       | 141COV23500               | item               |                                             | 12-Aug-2011 15:41:11     | EACH 600000       | Received             | Ship-To Location                                          | Carler Bryer       | Config IL     |  |
| mited          | 40011140       | 13 00 423300              |                    | KQ LOGO & ANIMAL PICTURES                   | 12-Aug-2011 13.41.11     | LACITOUDUU        | v                    | Headquarters                                              | Lorice Adhia       | mbo           |  |
| enya Airway    | 40017146       | 15 <mark>1COV23000</mark> |                    | COVER HEADREST DISPOSABLE                   | 12-Aug-2011 15:41:11     | EACH 600000       | 0                    | Kenya Airways                                             | Cieno, Mrs.        |               |  |
| mited          |                |                           |                    | WITH KQ LOGO AND ANIMAL                     |                          |                   |                      | Peadquarters                                              | Derice Adhiar      | <u>mbo</u>    |  |
|                | $\smile$       |                           |                    | FICTURES.                                   |                          |                   |                      |                                                           |                    |               |  |
|                |                |                           |                    |                                             |                          |                   |                      |                                                           |                    | Exp           |  |
|                |                | omo I Ordore              | I Chinma           | nto I Dianning I Account I Draduct I        | Admin I Home I Lo        | anut I Drafaranaa | a I Hala I Da        | reopaliza Dago I Di                                       | annetice           |               |  |
|                |                | Unie   Olden              | s i <u>onipine</u> | nits   Flanning   Account   Floquet         | Autiliti   Hottle   Lo   | goul   Preierence | <u>s i neip i re</u> | isolialize raye   Di                                      | agnostics          |               |  |

Figure 28